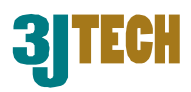

# eCAMit Deluxe

## 使用者手册

版本: 1.0

日期: July 8, 2005

三捷科技(深圳)有限公司. 深圳市福田区红荔路上步工业区 201 栋 313 室 Tel: +86-(0)755-8320-5996 e-mail: <u>info@3jtech.com.tw</u>

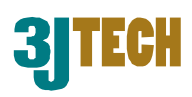

#### 版本修订历史

| Version | Date       | Changes                            |
|---------|------------|------------------------------------|
| 1.0     | 17/05/2005 | First Edition eCAMit Deluxe manual |
| 1.0     | 08/07/2005 | 中文化                                |

### 目录

#### 版本修订历史

| 版本修订历史                 |   |
|------------------------|---|
| 目录                     | 2 |
| 序言                     |   |
| 软件安装                   |   |
| ECAMIT DELUXE 使用者界面    |   |
| 增加新的相机                 |   |
| 删除相机                   |   |
| 编辑相机                   |   |
| 更新相机列表选单               |   |
| 搜索相机                   |   |
| 选择/增加/删除/编辑 InfoServer |   |
| 观看相机                   |   |
| 相机清单的编排                |   |
| 改变图像的尺寸                |   |
| 全屏幕浏览                  |   |
| 观看多只相机                 |   |
| 控制相机                   |   |
| 相机状态                   |   |
| 相机功能                   |   |
| 流量控制                   |   |
| 倒转图像                   |   |
| 字体颜色                   |   |
| 相机调整                   |   |
| 触发输出控制                 |   |
| 云台控制                   |   |
| PC08 控制                |   |

Copyright of 3JTech Co., Ltd. (also doing business as A3J Engineering Inc.)

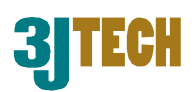

| 查看设定                                       |  |
|--------------------------------------------|--|
| 相机设置                                       |  |
| 基本相机设定                                     |  |
| 固定 IP/(自动获取 IP)DHCP                        |  |
| 相机 IP 地址                                   |  |
| 子网掩码                                       |  |
| 预设网关                                       |  |
| 相机端口号                                      |  |
| DNS IP 地址                                  |  |
| 远程 / 本地相机                                  |  |
| 相机名称                                       |  |
| 密码                                         |  |
| InfoServer                                 |  |
| 触发输入设定                                     |  |
| 位移侦测                                       |  |
| 触发输入装置                                     |  |
| 安全启动功能                                     |  |
| 变更相机内部的时间                                  |  |
| 触发时设定                                      |  |
| E-Mail 功能                                  |  |
| 启动相机触发服务(Activate Event Manager)           |  |
| 限制触发次数(Restrict Rapid Triggers)            |  |
| 触发输出时间                                     |  |
| 手动启动触发输出(Manually Activate Trigger Output) |  |
| 安全功能延迟启动时间                                 |  |
| 图像调整                                       |  |
| 储存/取消 设定                                   |  |
| 相机录像                                       |  |
| 即时录像                                       |  |
| 排程录像                                       |  |
| 快照                                         |  |
| 录象/快照设定                                    |  |
| 图像管理单元                                     |  |
| 录像管理                                       |  |
| 录象列表                                       |  |
| 月历                                         |  |
| 档案信息                                       |  |
| 删除记录                                       |  |

Copyright of 3JTech Co., Ltd. (also doing business as A3J Engineering Inc.)

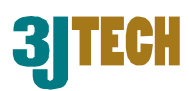

| 播放录象   | 43 |
|--------|----|
| 快照管理单元 | 44 |
| 删除快照   | 45 |

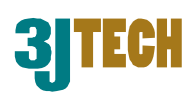

## 序言

eCAMit Deluxe 是三捷科技创造出用来浏览您的 eCAMitT 系列相机的一个强大程序。eCAMit Deluxe 提供多个相机观看以及组织或是排程录像。eCAMit Deluxe 是一个可选择在电脑与相机间建立连接以 浏览/编辑 eCAMitT 相机设定。不像是其他以 IE 为基础浏览的 IP 相机, eCAMit Deluxe 可让您做的更 多样化。

### 软件安装

软件的安装是非常简单的,简单地按照安装向导的指示,安装将会完成。请依照下列步骤:

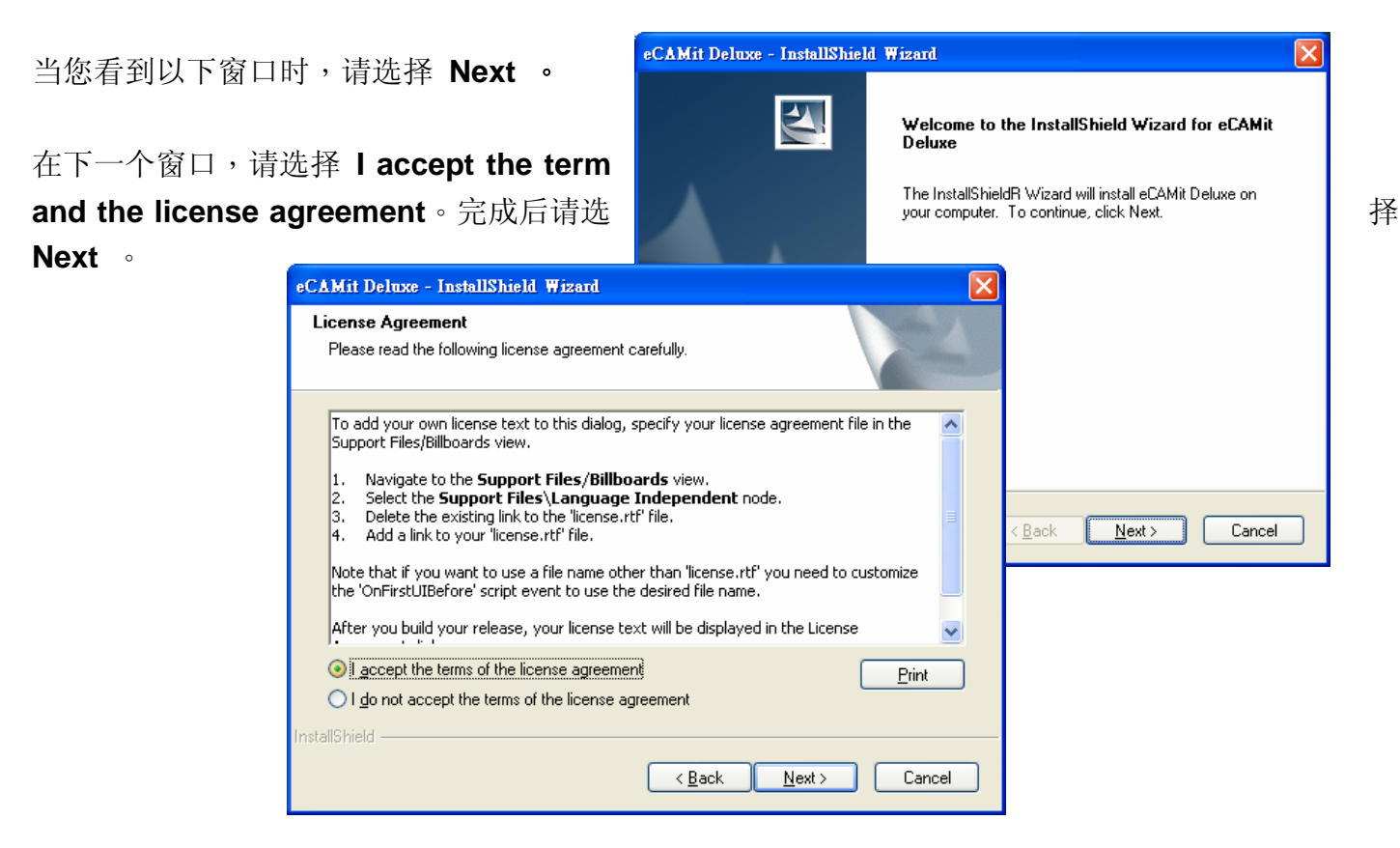

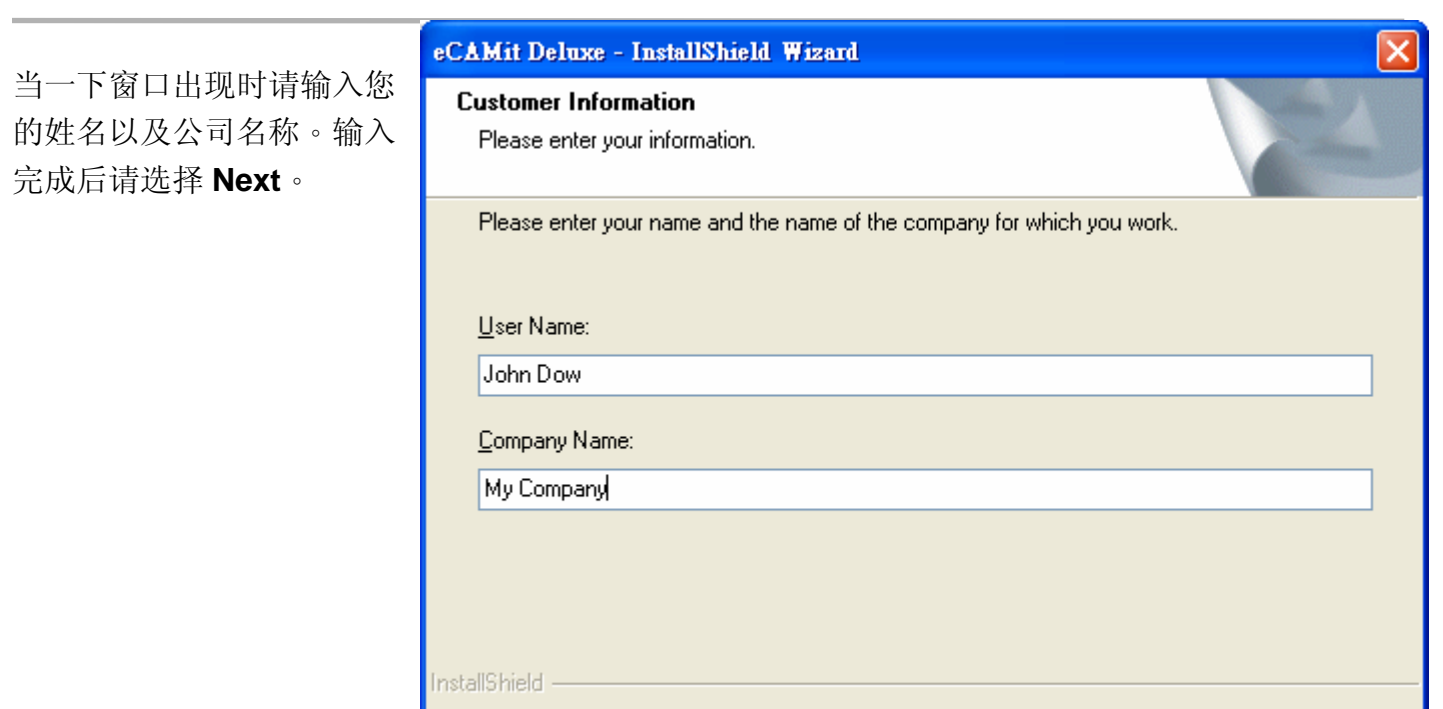

当您愿意安装软件到预定的位置请选择 Complete 。或是选择 Custom 自行设定想 要安装的路径。当您选择完成请按下 Next 。

当所有必须选择的项目选择完成后,请按下 Install 来开始安装。

InstallShield Wizard Complete

The InstallShield Wizard has successfully insta Deluxe. Click Finish to exit the wizard.

< <u>B</u>ack

CAMit Deluxe - InstallS

Setup Status

Installing

Cancel

Finish

#### eCAMit Deluxe - InstallShield Wizard Setup Type Select the setup type to install Please select a setup type. Complete All program features will be installed. (Requires the most disk space.) 1 Custom eCAMit Deluxe - InstallShield Wizard 1 Se Ready to Install the Program ad۱ The wizard is ready to begin installation. Click Install to begin the installation. If you want to review or change any of your installation settings, click Back. Click Cancel to exit the wizard eCAMit Deluxe is configuring your new software installation C:\Program Files\3)tech\eCAMit Deluxe\imagebutton\loading.bmp < <u>B</u>ack Install Cancel

Cancel

< <u>B</u>ack

<u>N</u>ext >

Cancel

#### 当安装结束后请按下 Finish 。

eCAMit Deluxe - InstallShield Wizard

4

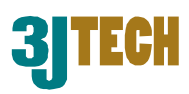

一旦安装完成,您将可以在程序集中找到并开始使用。

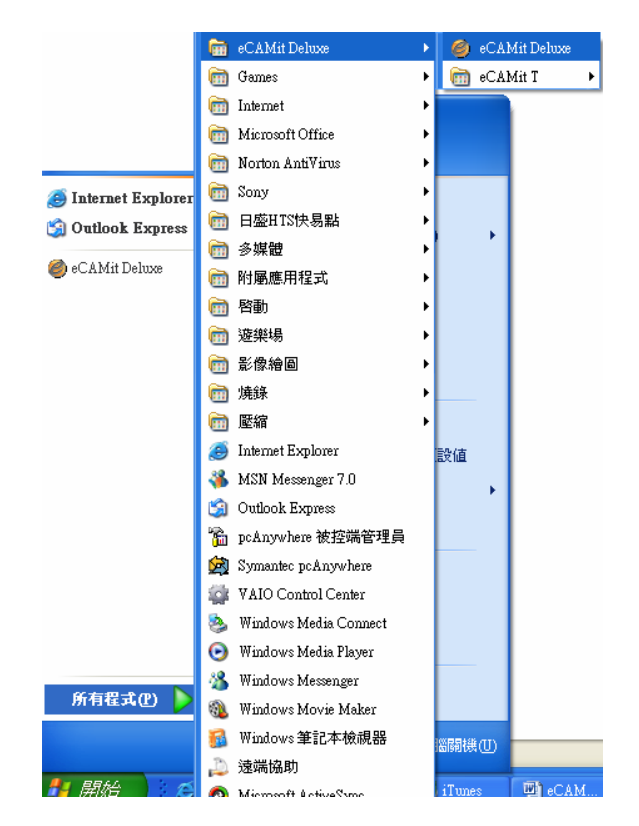

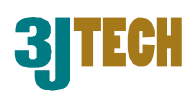

## eCAMit Deluxe 使用者界面

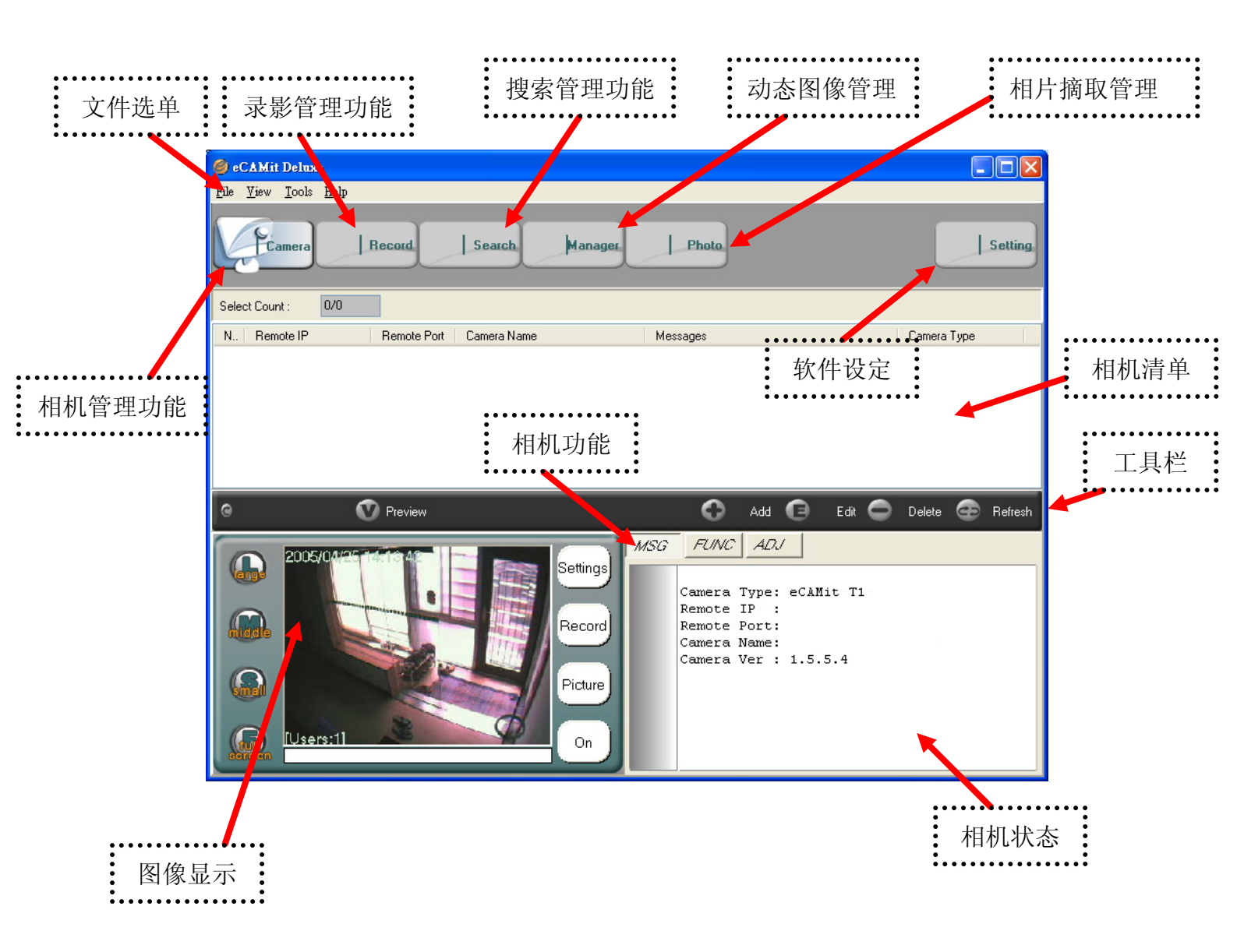

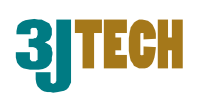

### 增加新的相机

当您一开始启动软件, eCAMit Deluxe 将会自动搜索在您本地端网络所有的相机。当软件启动之后倘若您的相机未能被取得,意指相机不在您的本地网络中。您将可以手动增加相机于清单中。请依照下列步骤增加新的相机于您的清单中。

|           |                            | 🥝 eCAMit Deluxe                                       |             |
|-----------|----------------------------|-------------------------------------------------------|-------------|
| 右Ⅱ        | 个方式可以摘加相机 王你的法单山, 违王       | <u>File Yiew Iools Help</u>                           | _           |
| 有几        | 中间并按下 Add 按钮。              | Camera Record Search Manager Photo                    | Setting     |
|           |                            | Select Count : 0/0                                    |             |
| _         |                            | N., Remote IP Remote Port Camera Name Messages Camera | а Туре      |
|           | Revela Bath Concern Name   |                                                       |             |
| -         |                            |                                                       |             |
|           |                            |                                                       |             |
|           | Camera ID : Search         | C O Preview O Add C Edit O Delete                     | - 🕣 Refresh |
|           | Remote IP : 0.0.0.0        | Settings                                              |             |
|           | Remote Port : 2000 ~ 65535 |                                                       |             |
|           | Camera Type :              |                                                       |             |
|           | Camera Name :              | Camera ID : B5AA0033 Search                           |             |
| 5/04      |                            | Remote IP : 61.56.193.57                              |             |
| 40        | Password :                 | Remote Port : 2000                                    | _           |
| 4         |                            | Ce<br>Re<br>Camera Type : eCAMit T1                   |             |
|           |                            | Re Camera Name : eCAMitT1 Demo Site1                  |             |
|           | Picture                    | Ca                                                    |             |
| 将会        | 有一个可以让您输入相机 ID 的窗口跳出       | ,请 Massword:                                          |             |
| 输入        | 相机的 ID,并目按下 search 来寻找您的   | 句相 OK Cancel                                          |             |
| <u>+Π</u> |                            |                                                       |             |
| 17L °     |                            |                                                       |             |
|           |                            | Company Name a CAMUTI David Chat                      |             |
| 如果        | 相机正确的连接到网络,通过这个搜索方法        | 式将可以                                                  |             |
| 找到        | 您相机的信息。如果您的相机友密码保护         | ,请输入                                                  |             |
| 密码        | 。检查盒可决定是否要将密码储存在相机         | 上。若您 Password ***                                     |             |
| 不希        | 望储存密码,请将 Password 的打勾取消    | o                                                     |             |
|           |                            | OK Cancel                                             |             |
|           |                            |                                                       |             |

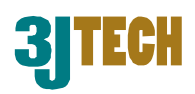

您也可以在清单中使用鼠标右键来增加新的相机,当您在清单中点击右键时,会产生一个目录选单。 请在清单中选择 Add Camera,将会出现相机搜索的画面。

| : Count : 0/0                     |                                                                                                    |         |
|-----------------------------------|----------------------------------------------------------------------------------------------------|---------|
| Remote IP Remote Port Camera Name | Messages                                                                                                    | C       |
|                                   | <u>P</u> review Camera<br>P <u>r</u> eview Camera (All)<br><u>S</u> top<br><u>Add Camera</u><br>Edit Camera |         |
| 🕥 Preview                         | Delete Camera Add                                                                                           | dit 🔵 C |
| 2005/04/25 16:01 46               | Search Camera<br>Searc <u>h</u> All Camera                                                                  |         |
|                                   | List View Type<br>Refresh<br>Cord<br>Remote Port:<br>Camera Name:                                           |         |

当相机正确增加之后,您将可以在清单中双击鼠标左键来观看图像。

Ν

## 删除相机

删除相机是很简单的,只要选择您想要删除的相机,并点击 **Delete** 按钮或是按下 键盘上的 delete 键即可。

请再次确认是否删除并按下**確** 定以执行删除动作,被选择的 相机将会立即地删除。

请记得被选择为排程录像的相 机是无法被删除的。

|                 | 證傑     |                  | Local C | amera     |             |                         |             |         | ∋CAMit T | 2        |       |    |
|-----------------|--------|------------------|---------|-----------|-------------|-------------------------|-------------|---------|----------|----------|-------|----|
|                 | 4      |                  | Local C | amera     |             |                         |             |         | ECAMit T | 1        |       |    |
|                 | 水間     |                  | Local U | amera     |             |                         |             |         | BUAMIT I | 2        |       |    |
| ात्ता सन्द ह    | UU     |                  | Local L | amera     |             | •                       |             | 6       | ECAMICT. | 2        |       | ~  |
| 3安뼀             | 八明     |                  | Local L | amera     |             |                         |             | ŧ       | BUAMICI  | 2        |       | ÷  |
| $1+\frac{1}{2}$ |        |                  |         |           |             |                         |             |         |          |          |       |    |
| 釣り              |        |                  |         | <u> </u>  |             | $\overline{\mathbf{n}}$ |             |         |          |          |       |    |
|                 |        |                  |         | •••       | Add         | •                       | Edit        | •       | Delete   | œ        | Refre | sh |
| lect Count :    |        |                  |         |           | 1           |                         |             |         |          |          |       |    |
|                 |        |                  | MSG     | FUNC      | AD.         | /   -                   |             |         |          |          |       |    |
| Bernot          | e      | o - Way and Line |         |           |             |                         |             |         |          |          |       |    |
| C1 5C 10        |        | Settings         |         | al AMM    | 1           | טריוט                   |             | Loo     | al L'amo |          |       |    |
| 61 56 19        | 93.72  | 8021             |         | (S F2H) a | SCAMPT3     | Ի ԵՍԾ<br>Դ անթել ԵԼ։    | HCP         | Loc     | al Camer |          |       |    |
| 61.56.19        | 93.126 | 8201             |         | veCAMit   | T1v1 mit    | VCC-93                  | 101<br>100P |         | al Camer | a        |       |    |
| 61 56 19        | 93 74  | 8201             |         | veCAMit   | T2 with \   | /ideoTrec               | 2           | Loc     | al Camer | ia.      |       |    |
| 192 168         | 1 185  | 1850             |         | EMS T2    | 干證傑         | 10001100                |             | Loc     | al Camer | ra       |       |    |
| 192,168         | 1.31   | 1331             |         | LAM pet   | AM          |                         |             | Loc     | al Came  | ra       |       |    |
| 192,168         | 1.183  | 1830             |         | EM        |             |                         |             |         | al Camer | ra       |       |    |
| 192.168         | .1.180 | 1800             |         | EM Loc    | <u>k!</u>   |                         |             |         | al Camei | ra       |       |    |
| 192.168         | .1.184 | 1840             |         | EM        |             |                         |             |         | al Camei | ra       |       |    |
|                 |        |                  |         | D         | elete Can   | nera?                   |             |         |          |          |       |    |
|                 |        |                  |         |           |             |                         |             |         |          |          |       |    |
|                 |        | 🕜 Prov           | uiauu   | r (       | 確定          |                         | मित्र%वि    |         | 6        |          | Add   |    |
|                 |        |                  | 1010    | L         | NEAC        |                         | 42.05       |         |          | <b>U</b> | Add   |    |
|                 |        |                  |         |           |             | _                       |             | 1.1.7.7 |          | 442      | 4.5   |    |
|                 | PODEI  | 11/26 17-22      | 00      | -         | The rest of |                         |             | MSG     | - A      | INC      | AD    |    |
|                 | -uuuru | HANDO LLEEC.     | 32      | - 17      |             | Settin                  | nas         |         | _        |          |       |    |
|                 |        |                  |         |           |             |                         |             |         |          |          |       |    |

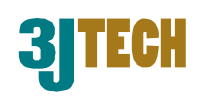

Setting

Camera Type eCAMit T1

eCAMit eCAMit

Deleti

eCAMit T1 eCAMit T2

veCAMit T2 veCAMit T1 by one veCAMit T2 by one eCAMit T2 eCAMit T1

Refresh

### 编辑相机

您可以从相机清单中编辑相机的明 细像是 IP 地址或是端口号, 要编辑 相机信息只要很简单地选择所要编 辑的相机。并按下工具栏上的 Edit 按钮即可编辑。

点击一次按钮,编辑的窗口将会自动 的弹出,请输入新的 IP 地址、端口 号以及(或是)密码。其他的栏位因安 全上的顾虑因此将会锁定。

您也可以在选择的相机上按下鼠标

|                  | 神体田┏┛∺┍                                                       | omore 炉相                     |                                          | Bereen                                              | -       | Remote IP : 01.36.133.103                                                                                                    |       |
|------------------|---------------------------------------------------------------|------------------------------|------------------------------------------|-----------------------------------------------------|---------|----------------------------------------------------------------------------------------------------|-------|
| /口1              | 建使用 Edit Ca                                                   | amera 编辑                     | - 0                                      | <u></u>                                             |         | Remote Port : 2000                                                                                                    |       |
| N.               | Remote IP                                                     | Remote Port                  | Camera Name                              | e                                                   | Mess    | is.                                                                                                    |       |
| 1                | 61.56.193.57                                                  | 2000                         | eCAMitT1 Dem                             | io Site1                                            | Local C | Camera Type : eCAMit T1                                                                                                    |       |
| 2<br>3<br>4<br>5 | 61.56.193.103<br>61.56.193.23<br>61.56.193.12<br>61.56.193.21 | 2000<br>2000<br>8201<br>9021 | 建運MHT<br>蔡龍安<br>eCAMitT1x1               | <u>P</u> review Camera<br>P <u>r</u> eview Camera ( | A11) 0  | Comera Name: 捷運(MRT)                                                                                                    |       |
| 6<br>7<br>8      | 61.56.193.21<br>61.56.193.126<br>61.56.193.74<br>61.56.193.69 | 8201<br>8201<br>8201<br>1850 | veCAMitT1x1_<br>veCAMitT2 v<br>FMS T2 ∓≩ | <u>S</u> top<br><u>A</u> dd Camera                  | 0<br>0  |                                                                                                    |       |
| 9                | 61.56.193.69                                                  | 1331                         | I AM peCAM                               | <u>E</u> dit Camera                                 | ote     | Revealed a second a second a s |       |
| <                |                                                               |                              |                                          | <u>D</u> elete Camera                               |         |                                                                                                    |       |
| 0                |                                                               | 🕐 Preview                    |                                          | Sear <u>c</u> h Camera<br>Searc <u>h</u> All Camer  | a       |                                                                                                    | ancel |
| (                | <b>I</b> 2005/04/2                                            | 7 11:08 24                   |                                          | <u>L</u> ist View Type<br>Re <u>f</u> resh          | •       | FUNC ADJ                                                                                                    |       |
|                  |                                                               |                              |                                          |                                                     | R       | Camera Type: eCAT<br>Remote IP : 61.2                                                                                                    |       |

🥥 eCAMit Deluxe

Ca

Select Count :

0

Adde

small

N., Remote IP

61.56.193.57

61.56.193.103 61.56.193.103 61.56.193.23 61.56.193.12 61.56.193.12 61.56.193.12 61.56.193.74 61.56.193.69 61.56.193.69

2005

Record

2000

2000 2000

1850 1331

🕐 Preview

Remote Port

1/16

Search

Camera Name

捷運(MRT) 蔡龍安

eCAMitT1 Demo Site1

祭龍安 eCAMitT1x1 with PC08 (8 F&H) eCAMitT2 With DHCP veCAMitT1x1 with VCC·9300P veCAMitT2 with VideoTrec EMS T2 王證傑 I AM peCAM

Camera ID :

Manage

Settings

Photo

Messages

Local Camera

Local Camera Local Camera

Local Camera

Local Camera Local Camera

Local Camera

0

C1 EC 100 100

A

Add FUNC ADJ Edit

Search

Remote Car **Bemote Camer** 

MSG

<u>File View T</u>ools <u>H</u>elp

### 更新相机列表选单

eCAMit Deluxe 提供了一个可自动扫描 本端相机并更新的功能。只要简单地按下 Refresh 按钮即可更新相机列表。

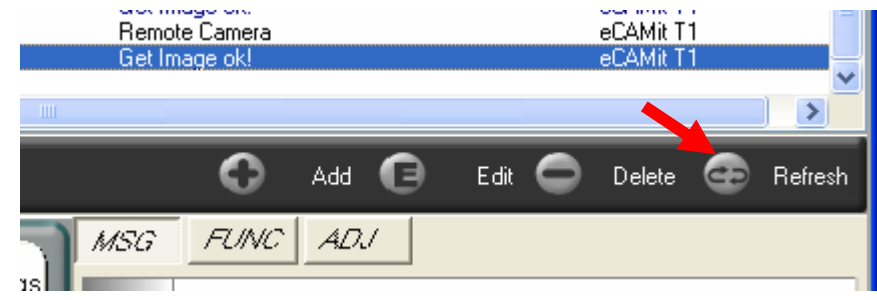

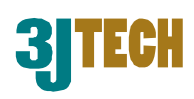

## 搜索相机

eCAMit Deluxe 也提供了本端的相机以及其它于 Info Server 上登录的相机的搜索功能。InfoServer 是 三捷科技独特专卖的 IP 管理系统。相机将会周期性地自动登陆到我们三捷科技的 Info Server 以保证 使用者使用动态 IP 可以全时查看图像。使用者也可简易地利用电脑、PDA 或是行动电话连接到相机。 这是很简单的方式让您观看即时图像。

请按下 功能选单中的 Search 图示以进入搜索模式。

| 🥝 eCAMit Deluxe                              |       |
|----------------------------------------------|-------|
| <u>File V</u> iew <u>T</u> ools <u>H</u> elp |       |
| Camera Record Search Manager                 | Photo |
| Select Count : 1/16                          |       |

相机的 ID 必须是有效的以利于搜索。请输入您想要搜索的相机 ID 于 Search item 栏位中. 当您准备 好要搜索时请按下 Search 按钮。如果被搜索的相机是在线上时,相机将会显示在清单中。只要双击 这个项目就可以浏览相机。

如果相机已被密码保护,您将会被要 求输入密码才能浏览图像,如果相机 不在线上或是 ID 错误,系统将会警 告相机未被找到。

Remote Port | Camera Name

¥

Save OK

Cancel

Camera Name

Camera ID Password

Camera ID

8201

Search by :

N.. Remote IP

61.56.193.126

2005/04/27 12:07:30

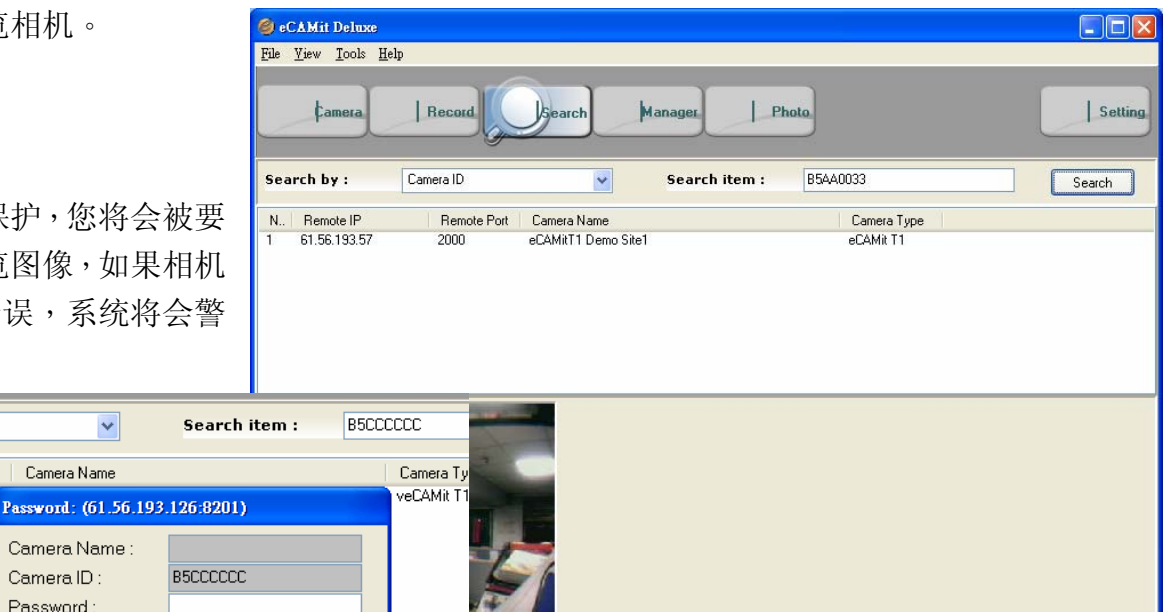

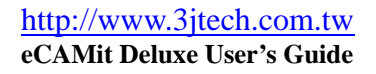

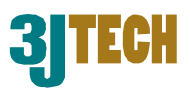

いません

#### 选择/增加/删除/编辑 InfoServer

使用者可自行设定希望连接的 InfoServer。不同的地区会有不同的 InfoServer,以获得最好的回应;选择较 近的 InfoServer 将有助于搜索的速 度。所有三捷科技的 InfoServer 都是互 相连接的,因此所有的资料在所有的服 务器上都是共享的,以确保在世界各地 的相机可以正确的被定位。

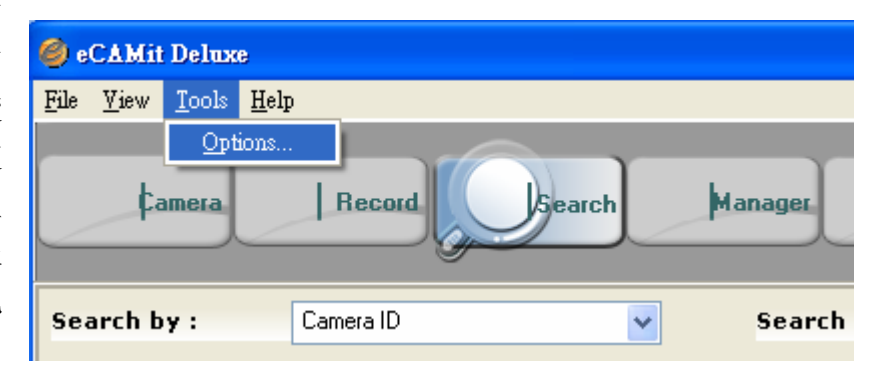

| 🤌 Options                                                                | ■ $f(t)$ 有任工作列中远洋 Tools → Options 以更以                                    |
|--------------------------------------------------------------------------|--------------------------------------------------------------------------|
| InfoServer<br>InfoServer IP : icamit.a3j.com.tw<br>Check Add Edit Delete | InfoServer 的详细资料。当选择 Options 选项之<br>后将会显示的详细资料。                          |
|                                                                          | 🥝 Options 📃 🗖 🔀                                                          |
| OK Cancel                                                                | InfoServer<br>InfoServer IP : icamit.a3j.com.tw<br>Check Add Edit Delete |
| 请洗择下拉菜单以洗择您要更改的 InfoServer。                                              |                                                                          |
|                                                                          | OK Cancel                                                                |

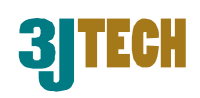

| 按下 Check 按钮可以确认所输入的<br>InfoServer 是否正确。软件将会自动的在电<br>脑与 InfoServer 间获得连线,使 InfoServer | Options                                                                                   |
|--------------------------------------------------------------------------------------|-------------------------------------------------------------------------------------------|
| 成为有效的。                                                                               | InfoServer IP : icamit.a3j.com.tw                                                         |
| Options InfoServer InfoServer IP : icamit.a3j.com.tw                                 | CAMit Deluxe InfoServer Checked OK! OK 艺要在清单中编辑/新增一个新的 InfoServer                         |
| Enter Domain Name<br>icamit.a3j.com.tw<br>OK Cancel                                  | 请按下 Add 或是 Edit 按钮。当出现窗口提示时,输入新的 InfoServer DNS 地址。请记得一定要在使用 Check 功能以确认 InfoServer 是否可用。 |
|                                                                                      |                                                                                           |

| InfoServer    |                       |        |
|---------------|-----------------------|--------|
| InfoServer IP | : icamit.a3j.com.tw   | *      |
| Check         | Look!                 | Delete |
|               | Delete Site?<br>確定 取消 |        |
|               |                       |        |

要删除 InfoServer,请确认是否为您要删除的 InfoServer。一旦 InfoServer 被选择后请按下 Delete 按钮并再次确认删除信息以删除。

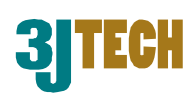

## 观看相机

eCAMit Deluxe 最主要的优点是它可以管理多只相机。通过 eCAMit Deluxe 强大的相机展示与控制的 功能,您就可以有如专业级的安全系统观看图像并且控制多只相机。接下来的章节将会解释所有 eCAMit Deluxe 浏览的选项。

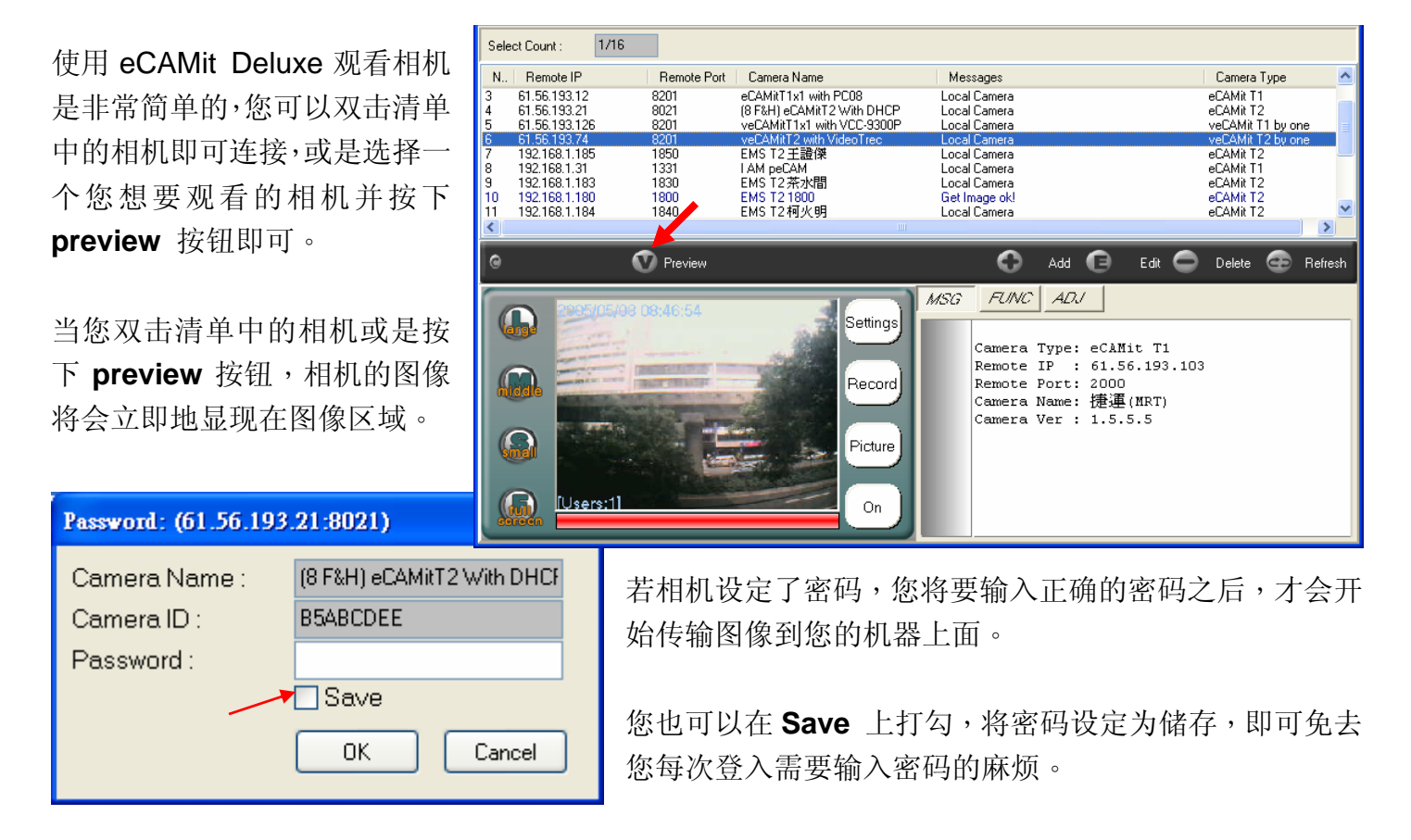

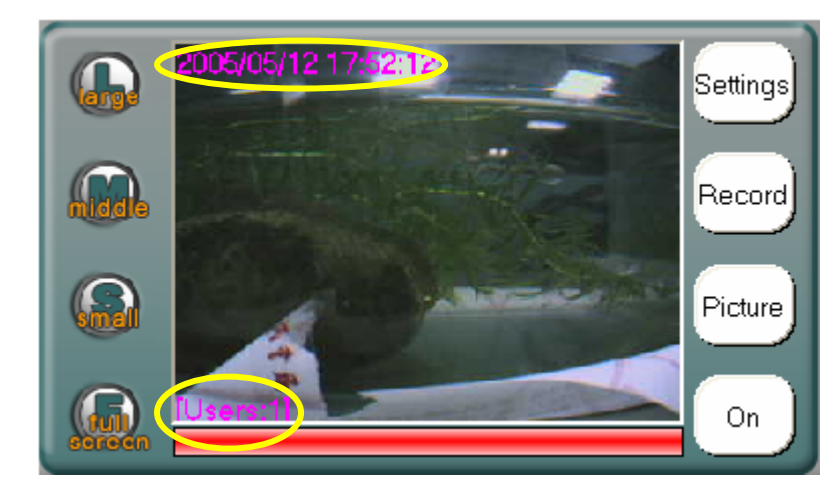

在显示的图像的荧幕上,相机上正确的时间 以及使用者编号将会显示在屏幕上。

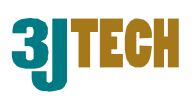

### 相机清单的编排

您也可以改变您的相机清单编排方式。eCAMit Deluxe 提供了使用者两种不同的浏览选项:Icon Mode 以及 Report Mode.。预设值是 report mode ,其可显示相机的名称以及相机的信息。使用者可以手 动的方式改变清单模式为 Icon Mode,将可使原本的名称清单替代为快照图示清单。

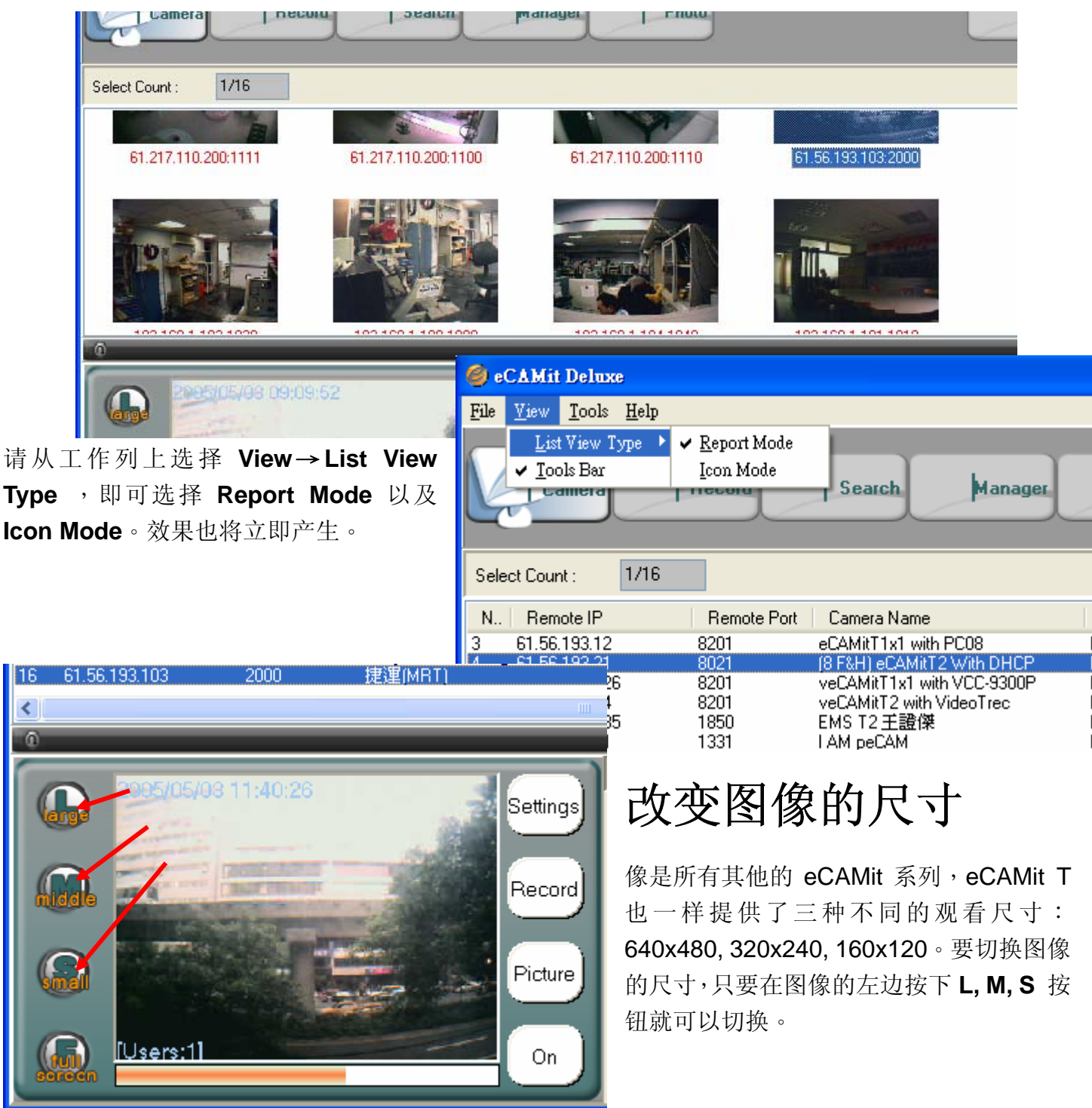

注解: 大屏幕的效果只能被使用在全屏幕检视或是多图像浏览。

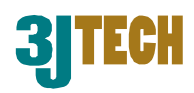

Settings

Record

Picture

On

捷運(MRT

### 全屏幕浏览

eCAMit Deluxe 支持大图像检视就像是全 屏幕浏览。您将会在全屏幕模式下浏览图 像。只要选择想选取的相机并按下 Full Screen 按钮,即可转换画面为全屏幕。另 一个方法是在画面上直接双击鼠标左键既 可转换为全屏幕。

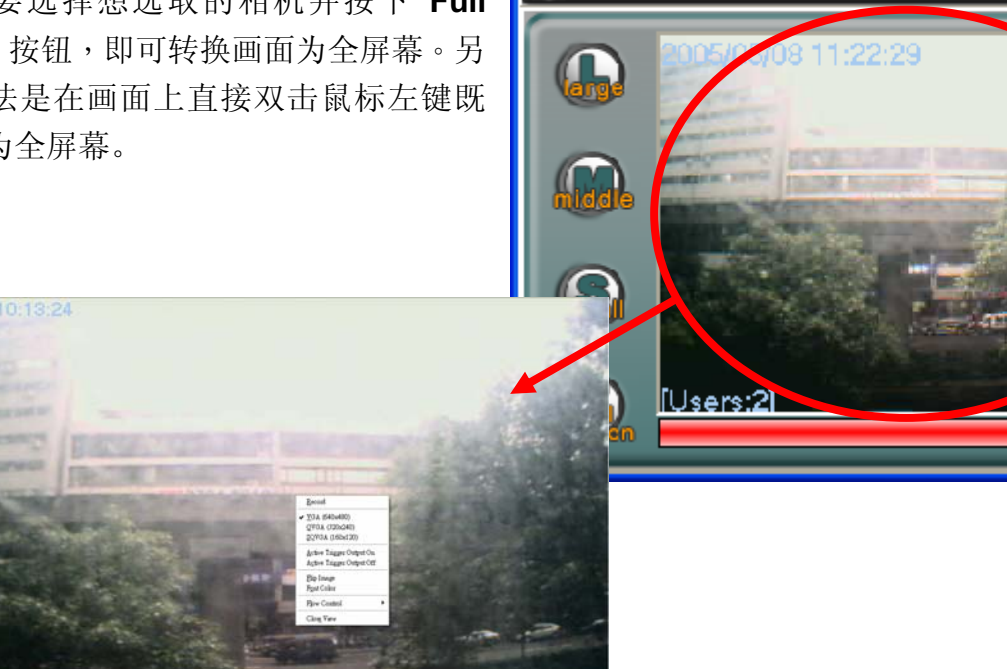

14

<

0

61.56.193.103

请记得 eCAMitT 相机最大的解析度为 640X480。因此,若您的屏幕解析度大于相机解析度,则图像会如预期中的不清晰。

若要改变当前的设定到全屏幕也是非常的简单。只要在画面的任何一个地方按下鼠标右键,将会有一个清单弹出。

您可以改变不同的图像尺寸从 VGA, QVGA, SQVGA 以及 Flow Control(流量控制), Activate the Trigger Device(动态触发输出装置), Changing the Display Fonts and Recording(变更显示字体以及记录)。其他有关于这些功能将会在后续详细说明。

若要退出全屏幕显示,请在画面上按下鼠标右键并选择或 是在屏幕双击鼠标左键。

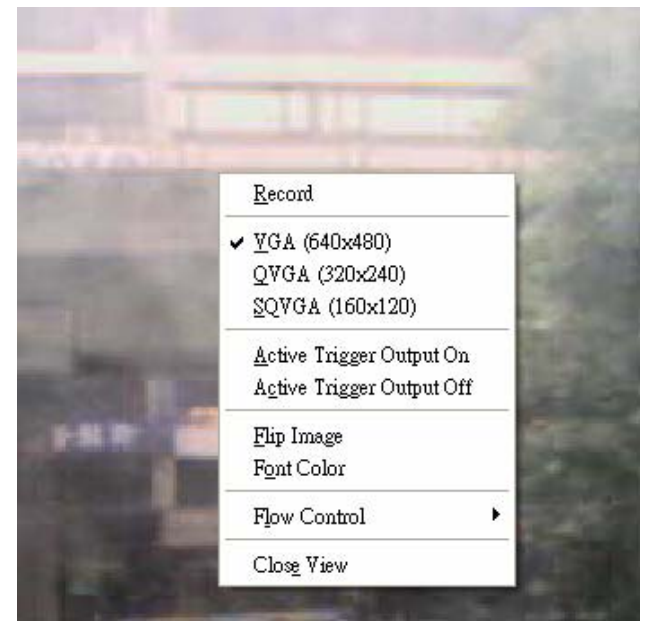

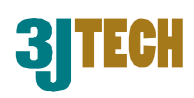

S

### 观看多只相机

eCAMit Deluxe 也支持同时观看多只相机。您可以同时观看最多 16 支的相机图像。开始观看多只相机时,请使用先按下键盘上的 Ctrl 并使用鼠标选择您想要观看的相机。当选择完成后,请按下 Preview

I F

S

Ph

按钮或是在以选择的相机清单上并按下鼠标右键 选择 Preview 即可观看多只相机。

Preview(All): 将会显示所有在清单上的相机。.

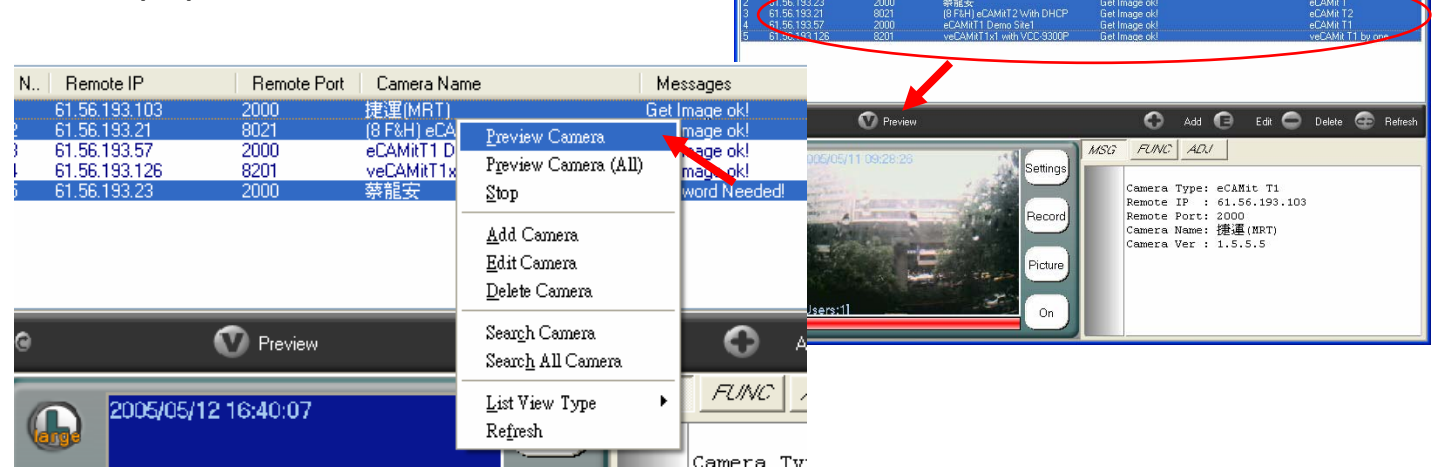

在进入观看多只相机模式前, eCAMit Deluxe 将会检查密码以及 状态或是全部的相机。因此,若您 未输入正确的密码,系统将会要求 输入密码,否则特定的相机将无法 显示。

图像将会按照选择的相机编号,将 窗口做一致性的划分。

ers:11

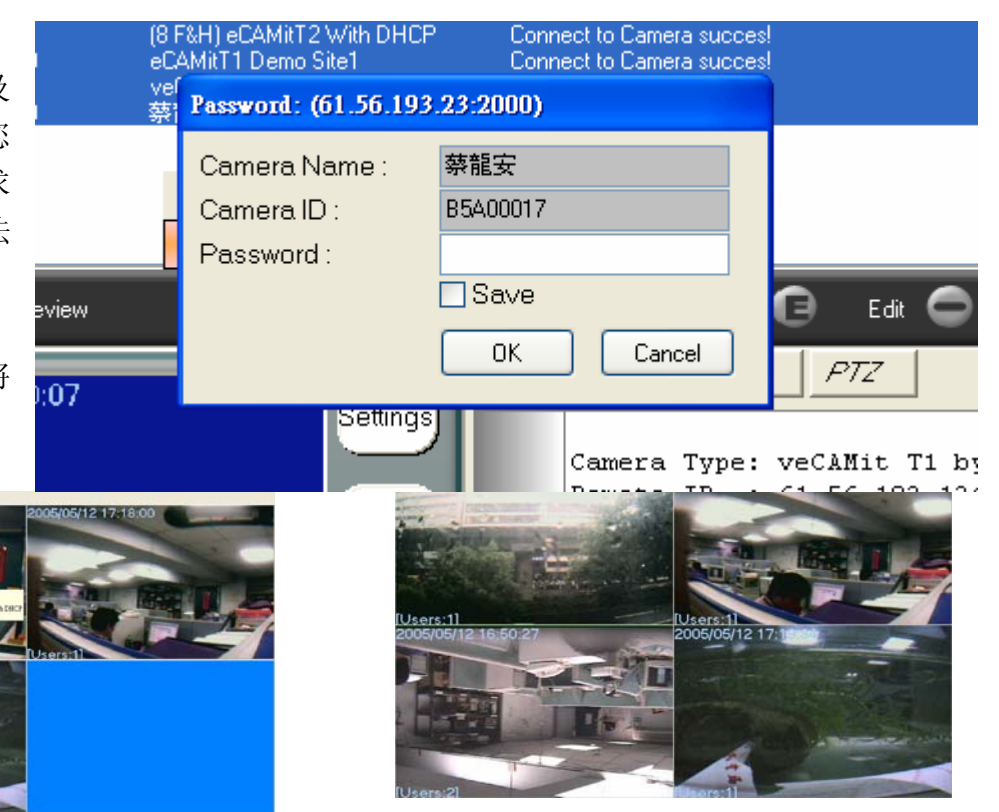

像是全窗口模式,您将可以控制图像的尺寸以及流量控制以及立即录影。只要简单的在您想要改变的相机图像区域按下鼠标右键,将会出现选单以供设置选择。

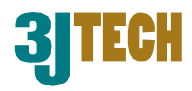

若您想要使用大画面或是全屏幕观看 单个相机,只要在您想要观看的相机图 像上双击鼠标左键,即可进入全屏幕模 式。

要离开多只相机观看模式,请在任何的 相机图像中按下鼠标右键并选择 Close View即可。

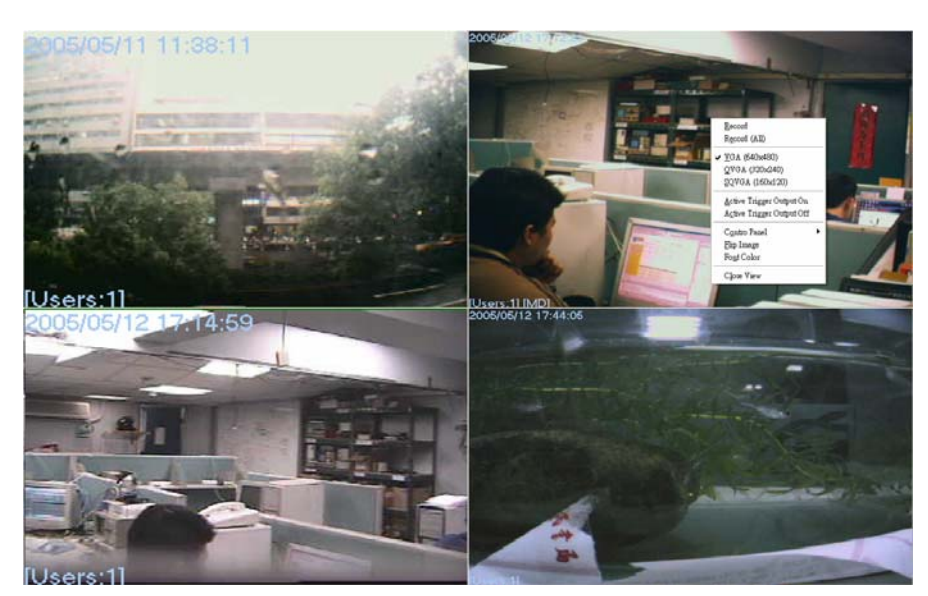

### 控制相机

eCAMitT 以及 veCAMit 系列相机可让您从远端控制您的相机。您将可以调整相机图像的细节部分、远端触发控制、以及远端控制云台动作。接下来的章节将会告诉您如何调整这些功能。

### 相机状态

相机状态将会显示当前相机的型号、IP、 端口号、相机名称以及版本。相机的状态 可以在 eCAMit Deluxed 右下方看到。

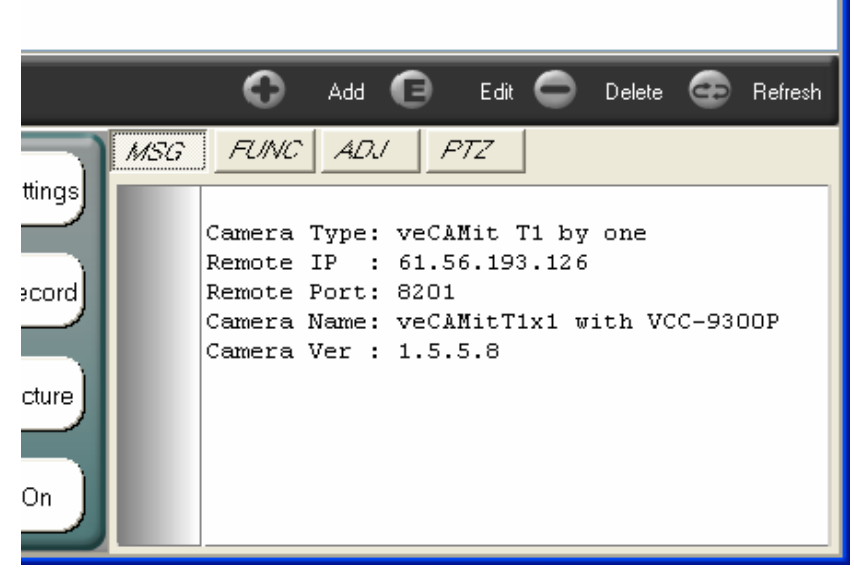

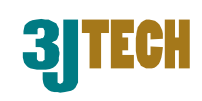

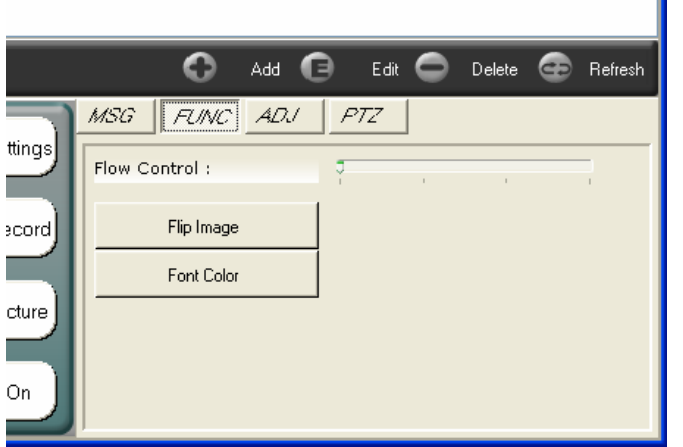

#### 相机功能

MSG

要进入相机功能的控制,只要简单的按下相机状态表上 方的 **FUNC** 钮即可。

ADJ

FUNC

#### 流量控制

在 Function(功能)表单中,您可以变更 Flow Control(流量的控制)。移动水平轴即可调整流量控制。 Flow Control(流量的控制)。移动水平轴即可调整流量控制。 流量的速度有四种不同的速度可以调整:连续、每1秒、每2秒、每3秒。您可以依照您当前的网络 状态来调整流量的速度。

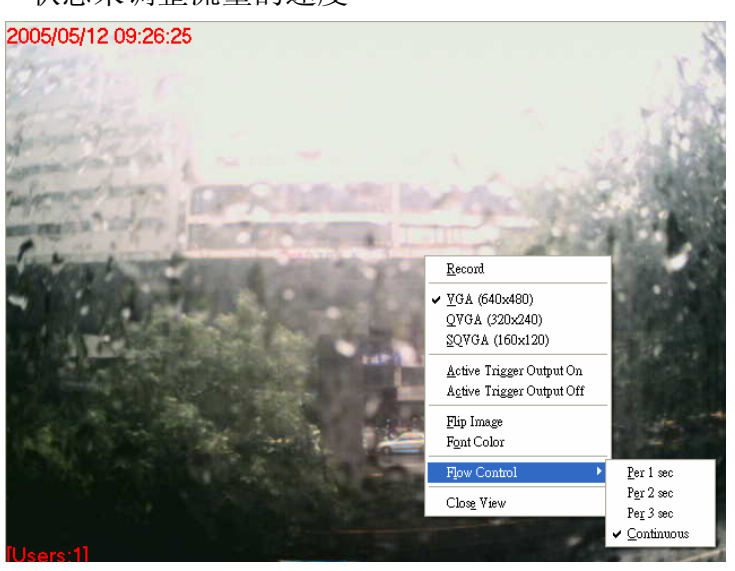

您也可以在全屏幕模式(Full Screen)或是多只相 机模式(Multiple Viewing Mode)下调整流量速 率。在画面上按下鼠标右键选择 Flow Control, 然后选择您想要您的相机接收的流量速率即可。流 量控制可针对重要的相机做图像更新速率的调 整,这功能对使用者来说是非常好用的。

系统预设的流量速率为每秒钟一张。

### 倒转图像

按下鼠标右键点选 Flip image 可将图像做 180 度倒转。这个功能可让您于倒吊相机时使用。

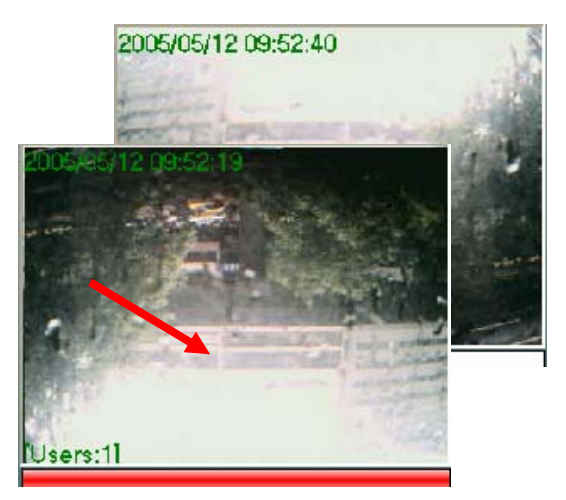

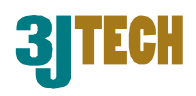

Add

#### 字体颜色

2005/05/12 10:17:31

在图象上字体的显示有时候会因为画面的关系,而字体无法显示。这个时候,您可以变更字体显示颜色以显示出时间以及状态。若要变更字体的颜色,请按下 FUNC 钮,并选择 Font Color,即可变更字体颜色。一旦颜色选择后,将会立即的变更字体颜色。

u u

Ш

Record

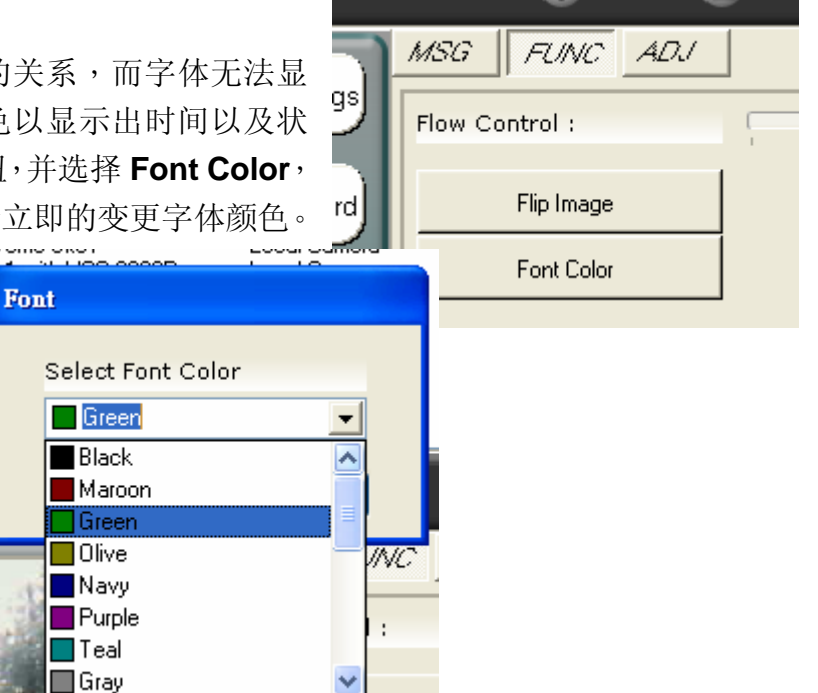

Flip Image

#### 相机调整

您可以依照相机的环境来调整符合图像的 画质。可为当前调整的项目为对比度、亮 度、饱和度、背景光度以及曝光度。属性 的出场设定值为自动,我们建议在非必要 的情况下勿修改。

2005/05/12 10:18:01

若要调整时,请在相机状态栏上面按下 ADJ 钮以进入调整图像选单。

| ו | MSG        | FUNC ADJ              |            |         |
|---|------------|-----------------------|------------|---------|
| 4 | Brightness |                       | 121 🔽 AUTO |         |
| ì | Contrast   | ŢŢ                    | 11         |         |
| 4 | Saturation |                       | 160        |         |
| ì | Backlight  | Ū.                    | 0          |         |
| ł | Exposure   |                       | 28 🔽 AUTO  |         |
|   | Flick      | <u>○</u> 50 H₂ ⊙ 60 H | 42         | Default |

请移动水平调整杆直到您想要的图像品质出现。若要回复预设值,请按下 default 钮。

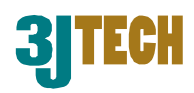

#### 触发输出控制

eCAMit Deluxe 支持远端启动触发输出装置。若您拥有外接的触发装置连接到 eCAMitT 或是 veCAMitT。您将可以远端启动这个装置。搭配使用三捷科技的 powerBox,您将可以更进一步的控制一个 AC 电源的装置,好比是灯。

只要在画面的右手边按下 On/Off 即 可轻松的开/关装置。eCAMit Deluxe 会自动侦测当前装置的状态并在按 钮上面显示。

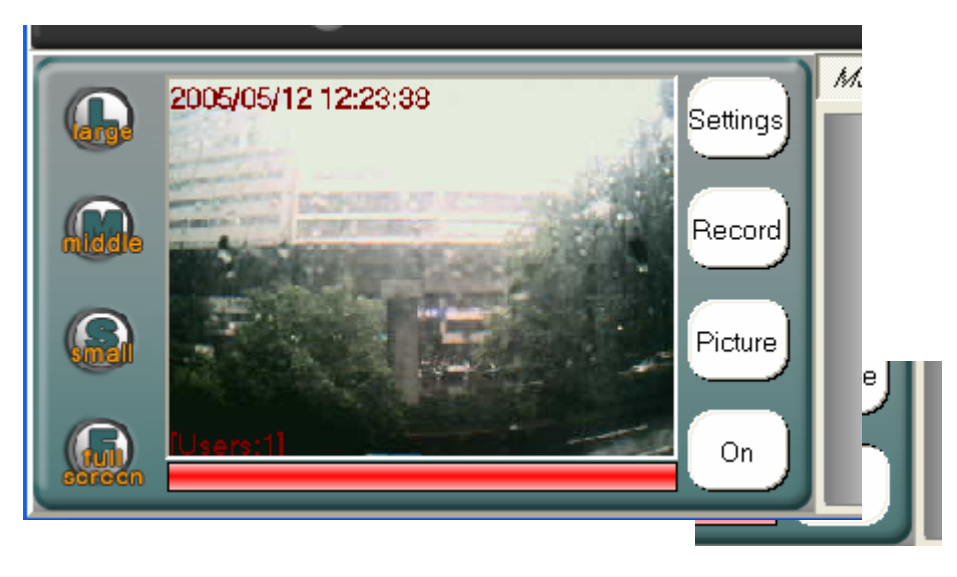

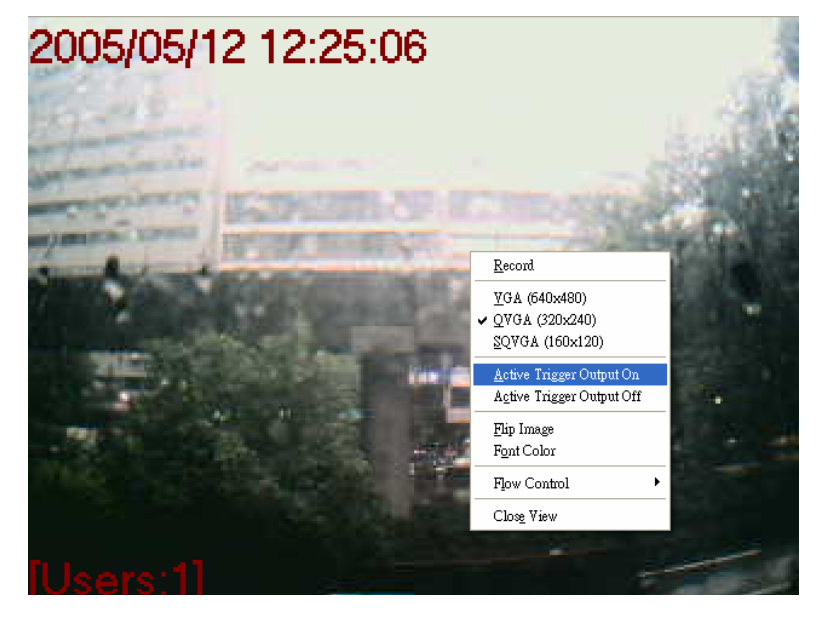

您也可以在全屏幕模式(Full Screen)下或是 多只相机观看模式(Multiple Viewing Mode) 下触发装置。只要在您想要触发的图像上按 下鼠标右键并选择 Activate Trigger Output On/Off 即可。

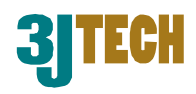

### 云台控制

搭配三捷科技veCAMitT系列视频网关,eCAMit Deluxe 可以让您控制连接到 veCAMit 视频网 关的云台装置。若选择了 veCAMit , eCAMit Deluxe 将会自动显示这些功能,反之,则这些 功能将会被关闭。

请按下 **PTZ** 按钮以进入云台控制选单。若要移动云台,请按下您想要控制的方向箭头即可。

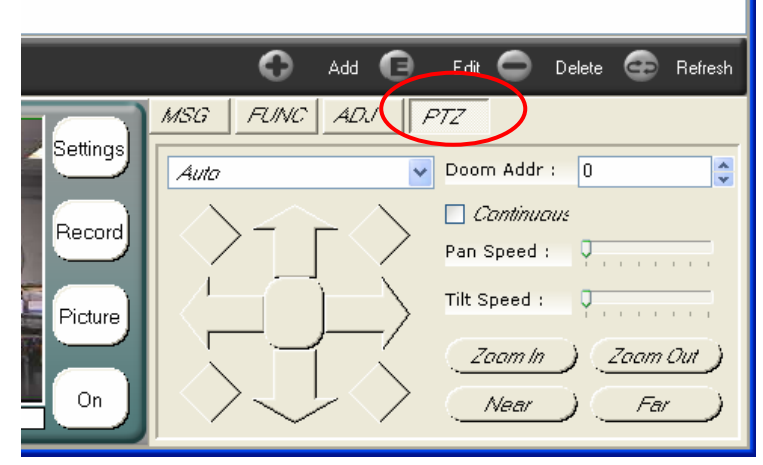

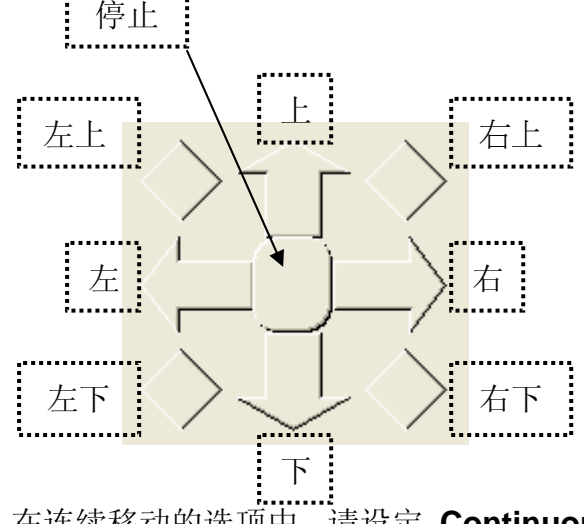

在连续移动的选项中,请设定 Continuous(连续) 盒子。这将会让云台一直连续移动直到按下 STOP 为止。

| 🗹 Continuous       |
|--------------------|
| Pan Speed :        |
| Tilt Speed :       |
| Zaam In (Zaam Out) |
| Near Far           |

若要改变云台的速度,只要改变数值的调整杆,往右是增加速度,往左 是降低速度。

eCAMit Deluxe 以及 veCAMit 所支 持的机台也支持拉近(Zoon In)与拉

远(Zoom Out)的功能。只要按下 Zoom In, Zoom Out, Near 或是 Far 即可调整焦距。

云台出厂预设值为 Auto(自动),我们也建议使用出厂预设值即可。 对于特定使用者选择特殊的云台控制,有一下拉菜单可供选择。

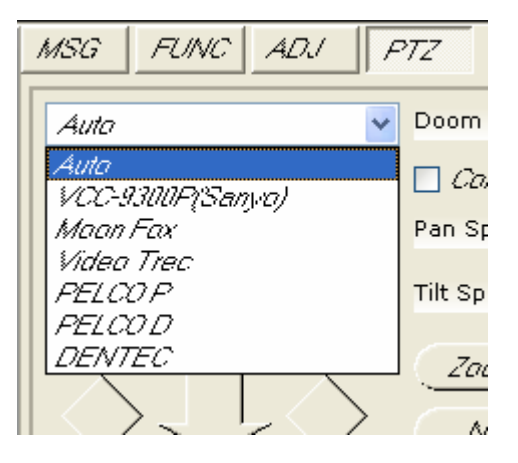

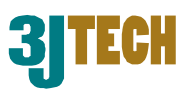

#### PC08 控制

这好比是 PTZ 控制, PC08 是一个附 属在 veCAMit 系列的产品。PC08 是使 用在家庭自动化系统的,让您可以通过 RF 去控制家用电器装置如空调、电视、 烤箱...等,这是使用巨集指令来控制一 系列的动作。在同一时间下,eCAMitT 以及 veCAMitT 支持 10 个装置以及 5 个 巨集指令。这是我们三捷科技与开发伙 伴共同开发的。请与三捷科技公司联系 以取得更多的信息。

|    | L L                 | Add    | e    | Edit 🖵 | Delete | 😅 Hefres | h |
|----|---------------------|--------|------|--------|--------|----------|---|
|    | MSG FUI             | NC ADJ | / PC | 718    |        |          |   |
| gs | <i>ID</i> :<br>0000 | Dn     | 0#   | 1      |        |          |   |
| rd | Crown 1             | On     | Off  | 2      |        |          |   |
|    | Group 2             | Ûn     | OH . | 3      |        |          |   |
|    | Macro               | Dn     | OH   | 4      |        |          |   |
| J  | Edit                | Ûn     | O#   | ??0    |        |          |   |

### 查看设定

查看设定窗口可允许您变更 Full Screen(全屏幕) 查看模式下的显示字体。想进入 Viewing Settings(查看设定),请点选软件最上方的 Setting 图示既可。

| <u>File Ytew Iools Help</u><br>Camera Record Search Manager Photo | Setting |
|-------------------------------------------------------------------|---------|
| Show Image Settings                                               |         |

三捷科技的 T 系列产品最高可支持到 640X480 的图像尺寸。有时候,当图像为大画面时,图像 会有扭曲的状况产生。若要解决这个问题,您要 设定 Full Screen (全屏幕模式)为正确的显示模 式。eCAMit Deluxe 可允许您选择四种全屏幕模 式的尺寸:640x480,800x600,1024x768 以及 Full Screen。若要变更 Full Screen (全屏幕)的 尺寸,请在清单中选择您想设定的图像尺寸。

| Show Image Settings<br>Double Click Image Size<br>640x480 | Temporary Record Files S<br>Hard Disk Free Size : | iettings   |
|-----------------------------------------------------------|---------------------------------------------------|------------|
| Full Screen<br>1024x768<br>800x600<br>640x480             | Warning at (MB) :                                 | 500        |
| Red 🚽                                                     | File Path                                         |            |
| Font Name                                                 | Record Path :                                     | C:\Program |
| MS Sans Serif 💌                                           | Picture Path :                                    | C:\Program |
|                                                           |                                                   |            |

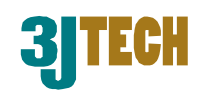

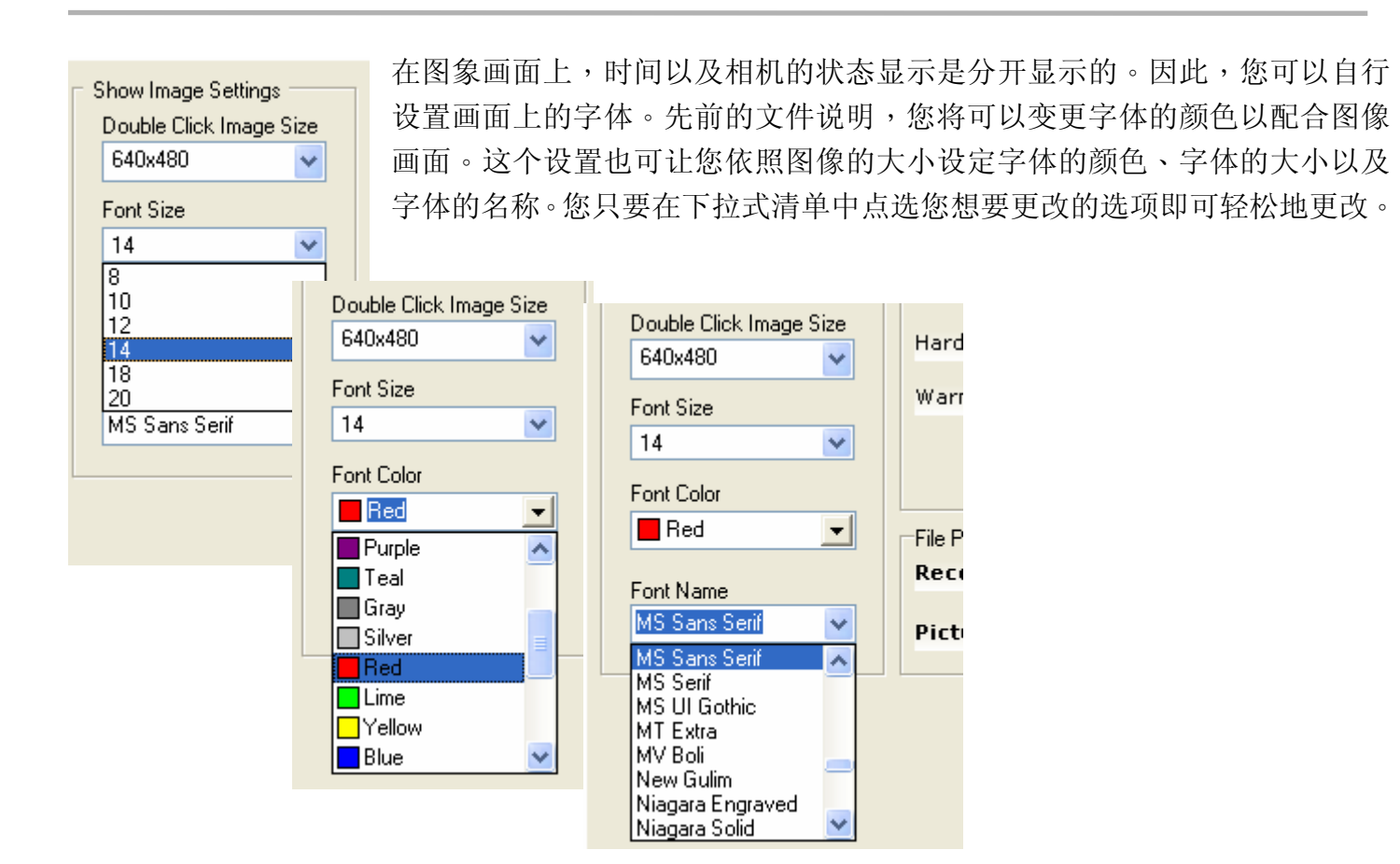

## 相机设置

您也可以通过 eCAMit Deluxe 来变更相机的设定。这些设定对于相机的动作是非常重要的。设定中包

括了 IP 地址、子网掩码,这决定了您的 T 系 列相机是否能够正常连接到网络。我们强烈建 议要细心地阅读此章节。

若要进入相机设定(Cameras Settings),请选择您将要设定的相机,并在图像的右边按下 Settings 即可。

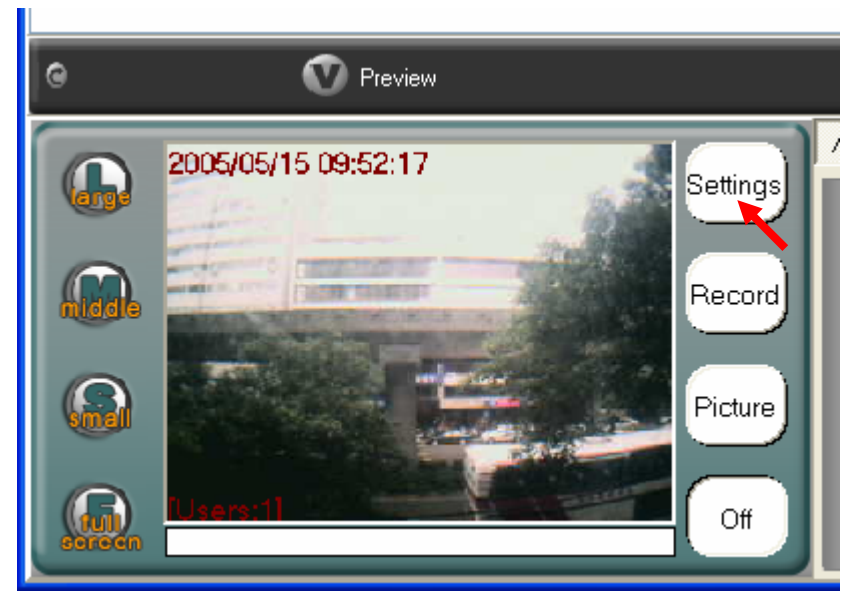

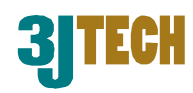

#### 以下的窗口将会在您按下 Settings 之后即时出现。

| Camera Setup                           |                                                                           | 2005/05/15 10:01:44                                                                                                    |
|----------------------------------------|---------------------------------------------------------------------------|----------------------------------------------------------------------------------------------------|
| • Fixed IP                             | O DHCP                                                                    | Sanda Sanda                                                                                                    |
| Camera IP Address:                     | 61 56 193 103                                                             | and the second second s |
| Subnet Mask:                           | 255 255 255 128                                                           | ALLER DESCRIPTION OF ALLER AND ALLER AND ALLER AND ALLER AND ALLER AND ALLER AND ALLER AND ALLER AND ALL AND ALL AND A |
| Default Gateway:                       | 61 56 193 120                                                             |                                                                                                    |
| Camera Port:                           | 2000                                                                      |                                                                                                    |
| DNS IP 1 Address:<br>DNS IP 2 Address: | 168       .95       .1       .1         168       .95       .192       .1 | [Users:1]                                                                                                    |
| Camera Name:                           | 捷運(MRT)                                                                   | Camera Timer : [2005/05/15 10:01:44]                                                                                                    |
| Password:                              |                                                                           | Camera Version : 1.5.5.5                                                                                                    |
|                                        | icamit a3i cam tw                                                         | MAC Address : 00.09.85.A0.AA.00<br>Camera ID : 85A0AA00                                                                                                    |

当您按下 Read 后,目前相机的设定将会被读取进来。若要退出设定选单,请直接按下 Cancel 即可。 按下 >> 可跳到设定的下一个单元,若按下<< 可回到设定的上一个单元。此后您将必须要完成所有 的设定并储存之后,新的设定才会生效。

### 基本相机设定

### 固定 IP / (自动获取 IP)DHCP

三捷科技的新型相继可以让您在固定 IP 与 DHCP 之间选择想要使用的方式。固定 IP 的使用上,只要

在相机设定中将可使用的网络信息登陆到相机 后,好比是路由器(Router)。则 IP 即可自动被指 派。

当使用者使用 DHCP(自动获取 IP)模式,相机的 端口号将以最后设定的 IP 加上 8000。举例来 说,若您的路由器(ROUTER)指派为 192.168.1.51,相机的端口号将变为 8051。

| Camera Setup       |      |      |       |       |  |
|--------------------|------|------|-------|-------|--|
| • Fixed IP         |      |      |       |       |  |
| Camera IP Address: | 61   | . 56 | 193   | 103   |  |
| Subnet Mask:       | 255  | 255  | 255   | . 128 |  |
| Default Gateway:   | 61   | . 56 | . 193 | . 120 |  |
| Camera Port:       | 2000 |      |       |       |  |
|                    |      |      |       |       |  |
| DNS IP 1 Address:  | 168  | 95   | . 1   | . 1   |  |
| DNS IP 2 Address:  | 168  | . 95 | . 192 | . 1   |  |
|                    |      |      |       |       |  |

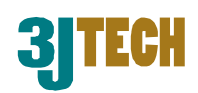

#### 相机 IP 地址

相机 IP 是非常重要的,您必须给予您的相机一个有效的 IP 才能使用。当您给予您的相机一个 IP 时, 必须要注意到此 IP 是唯一的,如您是在局域网内使用的话,您的相机 IP 至少要在您的局域网内是独 一无二的。如果您的 IP 与其他装置的 IP 相同的话,您以后很有可能在使用上会遇到困难,因此相机 的 IP 是非常重要的。

Note.若您是使用局域网,建议相机要在相同的局域网的网段,否则您将无法在您的网络中搜索到相机。同区域网的网段必须是 IP 地址前三组必须是与相机的前三组数字相同。

#### 子网掩码

子网掩码在局域网中是用来划分不同的网域的。它限制了许多用户只可拥有一个区域。如不熟悉子网 掩码的设定,建议将该选项保留原厂设定即可。若您的区域网络必须使用子网掩码,请询问您的网络 服务商或是技术人员的协助。

#### 预设网关

网关对于局域网以及广域网的用户端电脑有提供以及限制信息转换的功能。在相机上网关的设定并非 是必需的,除非您的局域网有特殊的设定限制。对于家庭使用者,网关通常是您路由器的 IP 地址。举 例来说,若您的路由器地址是 IP192.168.1.1,您就可以把这个地址设定在您 IP 地址的网关栏位即可。 若还要更多相关信息,请咨询您的网络服务商。

#### 相机端口号

相机端口号在连接相机时是必须的,只要把端口号输入到相机端口号框中即可。请注意输入端口号的 范围在(2000-65535)之间。请记住您输入的相机端口号,未来若您要连接或是设定相机时,也必须输 入端口号才可顺利连接。

#### DNS IP 地址

DNS (域名服务器) IP 是服务器用来解析区域名称的。您需要为电子邮件功能(eCAMit T1)提供一个有效的 DNS 或是确定 InfoServer 连线正常。强烈建议如非必要修改时,请将该选项存为原厂设定即可。

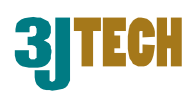

### 远程 / 本地相机

请注意:若您的相机并非在本地局域网端。则 IP 的信息将会被锁住并且无法变更任何设定。这是为了 保证 IP 地址不会意外地因为相机无法观看时终止而改变。相机的 IP 信息只能在本地端时才允许被改 变。

|                                              | $\frown$                                                                     |   | Camera Setup                       |                   |
|----------------------------------------------|------------------------------------------------------------------------------|---|------------------------------------|-------------------|
| e                                            | Messages                                                                     |   |                                    |                   |
| itT2 With DHCP<br>no Site1<br>with VCC-9300P | Local Camera<br>Local Camera<br>Local Camera<br>Local Camera<br>Local Camera | ( | Camera IP Address:<br>Subnet Mask: |                   |
|                                              | Get Image ok!                                                                |   | Default Gateway:                   |                   |
| Door<br>Living                               | Remote Camera                                                                |   | Comment Dark                       |                   |
| 莱                                            | Local Camera                                                                 |   | amera Port:                        |                   |
|                                              |                                                                              |   |                                    |                   |
|                                              |                                                                              | - | DNS IP 1 Address:                  | 168 95 1 1        |
|                                              |                                                                              |   | DNS IP 2 Address:                  | 168 95 192 1      |
|                                              |                                                                              |   |                                    |                   |
|                                              |                                                                              |   |                                    |                   |
|                                              |                                                                              |   | Camera Name:                       | TEST1             |
|                                              |                                                                              |   | Password:                          | *****             |
|                                              |                                                                              |   | InfoServer:                        | icamit.a3j.com.tw |

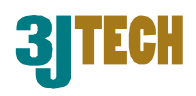

### 相机名称

相机名称是被用在确定相机的。相机名称将会展示在相机列表中,以准确地让您知道您目前正在观看哪只相机。若要变更相机名称,请填入您想要输入的名称即可。

#### 密码

密码是被用来保护相机以防止任何未被授权的人存取。 全部的相机都拥有观看前会被要求输入正确密码。您可

| DNS IP 1 Address:<br>DNS IP 2 Address: | 168       .95       .1       .1         168       .95       .192       .1 |
|----------------------------------------|---------------------------------------------------------------------------|
| Camera Name:<br>Password:              | 捷運(MRT)                                                                   |
| InfoServer:                            | icamit.a3j.com.tw                                                         |

以输入最多八个字节。相机的密码并非是必须的,但我们建议应要设置以保护相机。

#### 请注意密码有大小写区分

#### InfoServer

Info-Server 是为了管理三捷科技相机信息的一台电脑。它提供了使用者以及相机之间的通信以及连接。三捷科技的 Info-Server 是完全免费提供给使用者的。只要输入一个有效的 Info-Server 地址,您的相机将会自动登陆到 Info-Server,然后您就可以在世界上的任何一个地方使用搜索功能来定位您的相机。这个功能使特别便于使用自动获取 IP 地址(DHCP)的使用者以及身在国外却不记得正确的 IP 地址和端口号的使用者使用。

InfoServer 拥有全球替代服务器连接,若您希望变更不同的服务器,这将可以让您输入新的 InfoServer 网址。

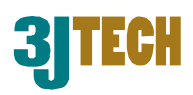

### 触发输入设定

除法输入章节可以让您设定相机的安全功能。

#### 位移侦测

位移侦测是三捷科技产品中内置的功能之一。相机可 以侦测移动的物体并且报警远端的电脑、e-Mail 或是 其他外接的装置。这个章节可以让您看到如何开启并 且设定位移侦测的功能。

| Trigger Input             | 若要开启    | 位移侦测       |   |
|---------------------------|---------|------------|---|
| Activate Motion Detection | Motion  | Detection  |   |
|                           | (MD),只要 | 在 Activate | E |
| Notion Detection 上打勾      | ,即可开启位和 | 多值测功能。     |   |

| Trigger Input                                                                                  |
|------------------------------------------------------------------------------------------------|
| Activate Motion Detection OH. OM. OL.                                                          |
| Activate Device #0. (Normal: Close) Optional                                                   |
| Activate Security Function<br>Always<br>O Daily:                                               |
| From((24)h/m) 00 : 16 To 00 : 00                                                               |
| Exception (whole day security, non schedule):<br>Mon. V Tues. VVed. V Thu. Fri.<br>Sat. V Sun. |

#### ● 位移侦测 MD (Motion Detection) 灵敏度:

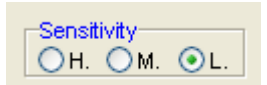

直到开启了位移侦测,您可以马上设定相机位移侦测的灵敏度。您可以在低(Low)、中(Med)、高(High)三种不同的灵敏度上选择您要的灵敏度,只要选择 需要的等级即可。

#### ● 安全警戒区

三捷科技 T 系列产品位移侦测功能现在支持警戒 区设定。您可以设定图像的警戒区以避免不必要 或是错误触发。只要在图像的方格中双击鼠标左 键,则该区域将会涂满红色斜线以表示设定,再 次双击鼠标左键两次,则警戒区将被解除。

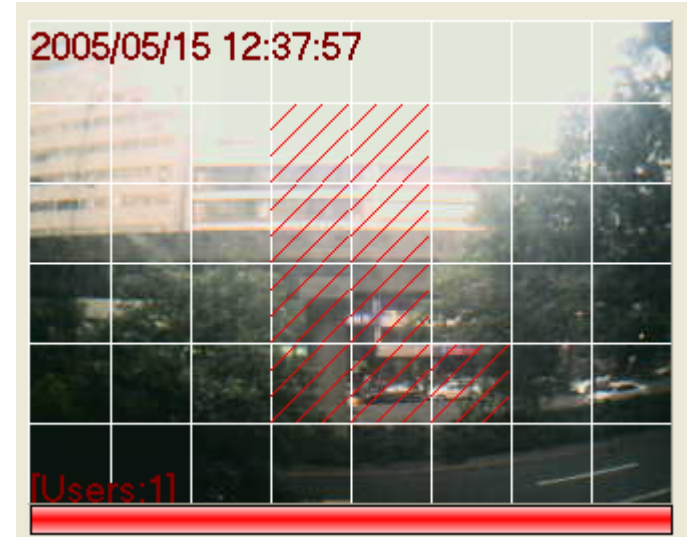

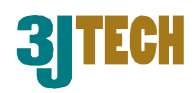

#### 触发输入装置

只要 Activate Device #0 前方格中打勾,即可简单的 开启触发输入。电源连接线提供了触发输入/输出,触 发输入功能在三捷科技的产品上会开启使用者所连接 的外接侦测装置。举例来说,烟雾探测器或是红外线 夜视型感测器,当相机被外接装置触发,它将会报警 RCS 系统或是 e-mail 到已设定好的 mail 账号以报警 使用者系统已被触发了。

Device #0 在 eCAMitT 相机上是一个标准的触发输入,在其他 device #1~8 可以选购 Trigger Box 以升级您的 eCAMitT 相机。请按下 Optional 按钮即可进

| Activate Device #0. (Normal: Close)     Optional |         |                  |  |  |  |
|--------------------------------------------------|---------|------------------|--|--|--|
| Device #1.                                       | Normal: | Open Ocose       |  |  |  |
| Device #2.                                       | Normal: | Open  Oclose     |  |  |  |
| ✓ Device #3.                                     | Normal: | Open 💿 Close     |  |  |  |
| Device #4.                                       | Normal: | Open 💿 Close     |  |  |  |
| 🗹 Device #5.                                     | Normal: | 🔿 Open 🛛 💿 Close |  |  |  |
| Device #6.                                       | Normal: | Open 💿 Close     |  |  |  |
| V Device #7.                                     | Normal: | Open 💿 Close     |  |  |  |
| Device #8.                                       | Normal: | Open  Oclose     |  |  |  |

入外接触发输入装置窗口,您将可以变更三捷科技的 Trigger Box 的常态状态。

注解:若触发输入/输出并未连接但触发输入功能开启时,相机将因线路为开路设计而不停的被触发。

安全启动功能

您可以在两种不同的模式下启动安全功能,常开 (Always)或是每天(Daily)。若选择常开(Always)模 式,且当您开启触发输入或是位移侦测之后,则相机 将会转换安全模式为全天候。在其他方面,若每天 (Daily)模式开启,则相机只会在所设定安全模式的时 间下开启。请输入想要安全启动的时间并且时间是以 相机的时间为基准。

| Activate Security Function<br>Always<br>O Daily:                                                |
|-------------------------------------------------------------------------------------------------|
| From((24)h/m) 00 : 16 To 00 : 00                                                                |
| Exception (whole day security, non schedule):<br>Mon. V Tues. V Wed. V Thu. Fri.<br>Sat. V Sun. |

若您希望只在特定几天开启安全模式,请在想选取的日期前打勾即可。

当动态侦测或是触发输入启动之后,安全功能才会被启动。

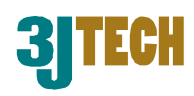

#### 变更相机内部的时间

您可以变更相机内置的时间,请按下右边的 Camera Timer (相机时钟)按钮即可进入设定页面。

#### 🍘 Edit Date × Synchronize with computer 2005 05 15 🗘 Year Month 🗘 Date 13 12 41 🗘 Sec. 🗘 Hour 🕽 Minute Sunday ¥ ΟK Cancel

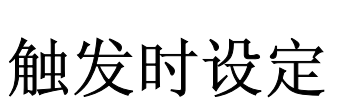

这个功能只能使用在当位移侦测或是触发输入为 启动的状态,这个设定可能不同于您所拥有的相 机型号。

三捷科技的 T1 系列支持 e-mail 功能以及 T2 系 列支持 RCS 事件管理系统。

| [Users:1]                                                                           |        |
|-------------------------------------------------------------------------------------|--------|
| Camera Timer : [2005/05/15 12:12:54]                                                |        |
| Camera Version : 1.5.5.5<br>MAC Address : 00.09.B5.A0.AA.00<br>Camera ID : B5A0AA00 |        |
|                                                                                     | Cancel |

请输入您想要输入的新时间,您也可以按下 Synchronize with computer(与电脑同步)按钮将 相机时间与电脑时间做同步处理并按下 OK 即可。

当设定完成之后请按下 OK。

| Upon Trigger                                 |                |
|----------------------------------------------|----------------|
| 0 minutes, send event 1 times(m              | ax.)           |
| Activate EMail Function                      | eMail Settings |
| Attached Image Size<br>640x480  320x240      | O 160×120      |
|                                              |                |
|                                              |                |
|                                              |                |
| Trigger Output Duration Upon Trigger         | 1 🛟 (Sec.)     |
| Manually Activate Trigger Out                | put            |
| Security Function Delay Time Upon Activation | 1 🛟 (Sec.)     |

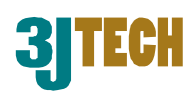

eMail Settings

#### E-Mail 功能

eCAMit T1 以及 veCAMit T1 系列两者都支持当触发时传送 mail。

| 请在启动 E-Mail 功能(Activate Email Function)       | 0 minutes, send event 1  |
|-----------------------------------------------|--------------------------|
| 前面打勾以启动 E-Mail function(E-Mail 功能)。           | Activate EMail Euroption |
| e-mail 功能是T1系列通过e-mail来报警使用者相                 |                          |
| 机 已 被 词 λ 老 鲕 发 并 日 健 方 重 姓 的 図 俊 。 — 日 相 机 λ | <b>由舳岩,它收入桂洋</b> 日赴      |

机已被闯入者触发并且储存事件的图像。一旦相机被触发,它将会传送几张 JPEG 档案至先前已设定 好的 e-mail 账号。若要设定 e-mail 功能,请按照以下的指示。

请按下 E-Mail 设定(e-Mail Settings)按钮,设定窗口将会显示。

- 触发时传送的图像张数(Num. of Images Attached)
   您可以设定想传送的图像张数到您的 e-mail,您可以
   设定每封最大为 10 张。
- 触发时传送的图像尺寸(Attached Image Size) 您可以选择触发时传送的图像尺寸,只要简单的在您 想要的尺寸上点选即可。
- E-Mail 服务器(E-Mail Server)
   在这您要输入当触发时相机传送的 e-mail SMTP 服务器。您必须要输入 SMTP 服务器的地址,否则您将无法传送 e-mail。若您不知道邮件服务器地址,请予您的网络提供商咨询相关信息。

| 🗹 Activate EMail Fu | Close     |    |
|---------------------|-----------|----|
| Attached Image S    | O 160x120 |    |
| Num. of Images At   | tached: 1 | \$ |
| EMail Server:       |           |    |
| EMail Sender:       |           |    |
| EMail Receiver:     |           |    |
| EMail Subject:      |           |    |
|                     |           |    |
| Log in EMail S      | erver     |    |
| Account Name:       |           |    |
| Account Passwo      | rd:       |    |

times(max.)

E-Mail 寄件人(E-Mail Sender)
 这是您相机在传送 JPEG 图像时寄件人的 ID。您可以输入任何有效的 e-mail 地址最长到 23 个字。
 举例来说: frontdoor@3jtech.com.

注解:某些 SMTP 服务器会检查若 e-mail 对网络提供商的系统是否为有效的,在这种情况下您必须输入有效的 e-mail 地址来通过网络提供商的系统。

- E-Mail 收件人(E-Mail Receiver)
   这是相机传送图像时的目的邮件地址,请输入 e-mail 地址来让相机传送 JPEG 图像。举例来说: you@3jtech.com.tw.
- E-Mail 主旨(E-Mail Subject) 您可以设定传送 e-mail 时的主旨。举例来说:客厅或是厨房。
- 登入 E-Mail 服务器(Log In E-Mail Server) 若您的网络提供商要求在传送邮件时必须要登入,请在登入 E-Mail 服务器(Log In E-Mail Server) 打勾,并且输入您的账号名称以及密码即可。

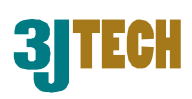

160x120

#### 启动相机触发服务(Activate Event Manager)

启动相机触发服务是 T2 系列相机中一个独一无二的功能。这也是三捷科技远程相机服务(RCS)的一部分。替代先前设定的传送的 e-mail 账号,触发服务(event manager)可以做到更多。RCS 系统将会储存相机触发图像并以 MPEG4 格式压缩图像来让您可以观看以及下载。这个系统也可以即时传送 SMS 短信到手机/即时安全报警,这是三捷科技提供的一个额外服务,请联络三捷科技来获得触发服务(Event Manager)以及远程相机服务(RCS)的相关信息。

只要在启动相机触发服务(Activate Event Management Function)前打勾即可开启服务。 当服务开始之后,可选择当相机被触发时要传送的 图像尺寸。

就像是 InfoServer,三捷科技的触发服务(Event Manager)也拥有了多个服务器,您将可以利用下 拉菜单选择不同的服务器。

#### 限制触发次数(Restrict Rapid Triggers)

要避免触发次数过多造成系统干扰,您可以限制当时的触发次数。请填入时间范围以及最大触发次数。举 例说明:相机将一分钟触发一次。若输入 0 将会取消 这个范围。

| Event Manager Server : |   |
|------------------------|---|
| service.3jtech.com.tw  | ~ |
|                        |   |
|                        |   |

O 320x240

Acrivate Event management function.

Attached Image Size-

640×480

| Upon T | rigger              |   |             |  |
|--------|---------------------|---|-------------|--|
| 1      | minutes, send event | 1 | times(max.) |  |

#### 触发输出时间

触发输出时间为相机被触发时持续启动外接装置的 时间。您可以连接装置如灯具或是报警器,当侦测到 移动的物体,灯光将会立即自动开启。只要填入想要 的输出时间,则相机就会持续触发直到设定的时间到 达。

| Tri <u>c</u> | ger Output Duration Upon Trigger           | 1 🛟 (Sec.) |
|--------------|--------------------------------------------|------------|
|              | Manually Activate Trigger Out              | put        |
| Sec          | curity Function Delay Time Upon Activation | 1 🛟 (Sec.) |

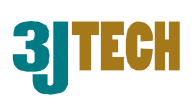

121 🔽 AUTO

28 🔽 AUTO

11

160

0

💿 60 Hz

U

### 手动启动触发输出(Manually Activate Trigger Output)

按下手动启动触发输入(Manually Activate Trigger Output)即可向开关一样控制装置的开/关 (ON/OFF)。装置将会持续触发直到输出信号被解除为止。

### 安全功能延迟启动时间

安全功能延迟启动时间是在相机被触发时与启动外接装置的时间差设定,这样功能将可以让您在相机 启动后的一定时间内离开警戒区域而不触发连接到相机的报警装置。请将相机延迟触发的时间填入空 格即可。

#### 图像调整

像是**全屏幕**或是**多只浏览模式**,您将可以通过相机调整图像的品质。您可调整的项目有对比度、亮度、饱和度、背光以及曝光度。

您可以按下预设值(Default)来回复图像预设值。

#### 储存/取消 设定

当您选择到了最后一个阶段,并且所有的栏位都正确的填入后。请按下完成(Finish)钮来储存所更改的设定;或是在任何页面下,按下取消(Cancel)来取消设定。

| Camera Timer : [2005/05/16 04                                                       | 4:29:58] |
|-------------------------------------------------------------------------------------|----------|
| Camera Version : 1.5.5.5<br>MAC Address : 00.09.85.A0.AA.00<br>Camera ID : 85A0AA00 |          |
| << Finish                                                                           | Cancel   |

Image adjustment.

Brightness

Contrast

Saturation

Backlight

Flick

Exposure

Π

○ 50 Hz

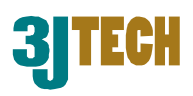

### 相机录像

eCAMit Deluxe 提供了两种形态的录像:即时录像(On Spot recording) 以及排程录像(Scheduled recording)。

### 即时录像

即时录像是一个很简单的录像功能可让您 录下当前的图像。只要按下图像右边的 Record 钮即可开始录像。再按一次即可停 止录像。当您在全屏幕模式或是多只浏览模 式,在您想要录像的画面上按下鼠标右键并 点选 Record 即可开始录像,再点选一次即 可停止录像。

记录的图像会依当时的图像尺寸记录,若 您浏览的时候是中型尺寸表示录像当时是 使用中型尺寸录像。

纪录后的图像可以在图像管理单元里面播 放或是浏览。

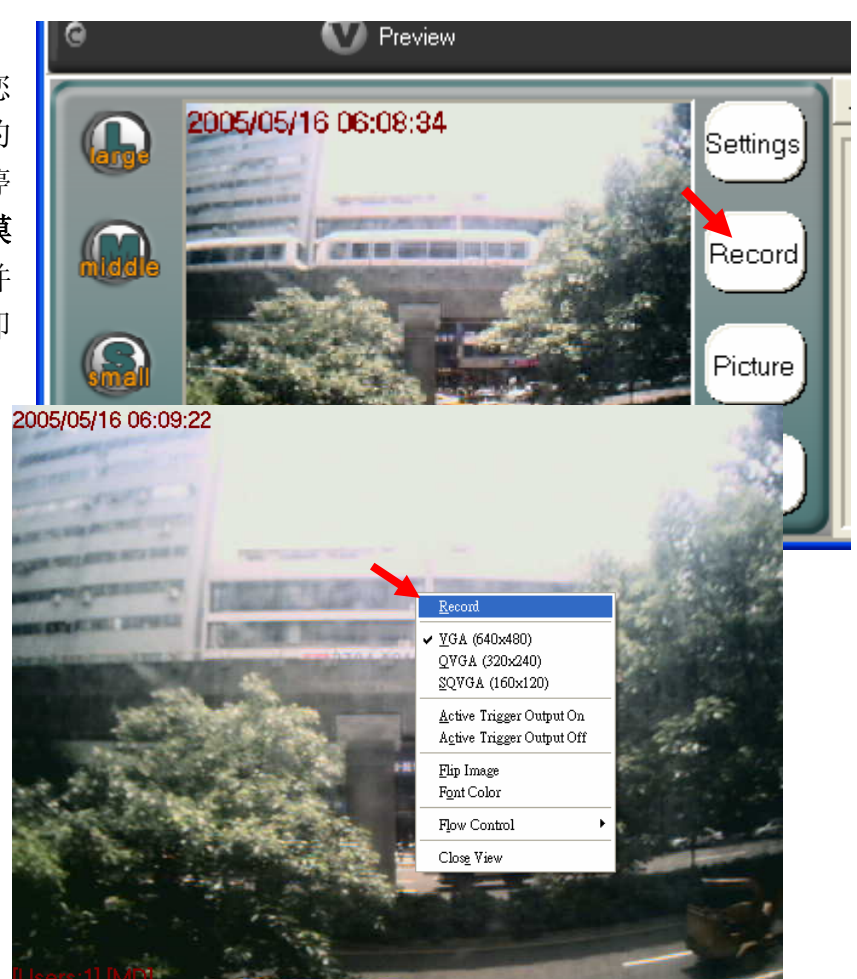

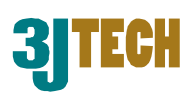

### 排程录像

不想市面上的 IP 网络相机, eCAMit Deluxe 提供您更强大的录像项目。eCAMit Deluxe 的排程式录像 让您可以在您想要的时间以及日期做录像。对于高级使用者设定周期性录像是一个很好的功能,也可

免去设定时间录像上的麻烦。

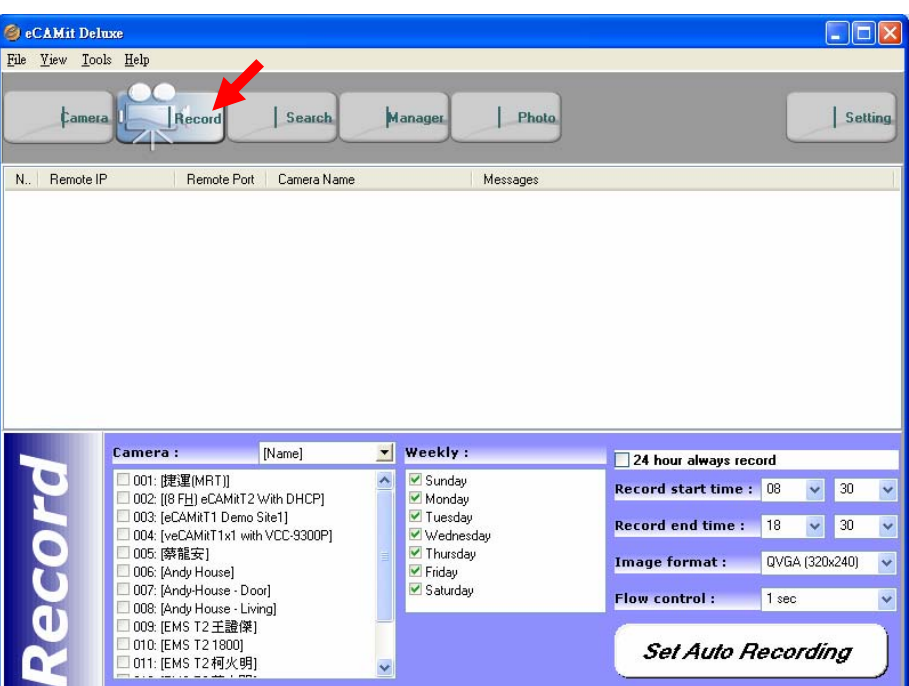

请在 eCAMit Deluxe 软件最上方按 下 Record 按钮即可进入录像目录。

| <      |                                                                                                    |                                                                                                    |   | Ш                                                                                                    |
|--------|----------------------------------------------------------------------------------------------------|----------------------------------------------------------------------------------------------------|---|----------------------------------------------------------------------------------------------------|
|        | Camera :                                                                                                    | [Address,Name]                                                                                                    | - | Weekly                                                                                                    |
| Record | <ul> <li>✓ 001: [61.56.193.103:20</li> <li>○ 002: [61.56.193.21:802</li> <li>○ 003: [61.56.193.21:802</li> <li>○ 004: [61.56.193.126:82</li> <li>✓ 005: [61.56.193.23:200</li> <li>○ 006: [61.217.109.36:11</li> <li>✓ 007: [61.217.109.36:11</li> <li>○ 009: [192.168.1.185:18</li> <li>○ 武章(料2.168.1.180:18</li> <li>✓ 011: [192.168.1.184:18</li> </ul> | Address<br>ID<br>Name<br>(00): [Andy-House -<br>10]: [Andy House -<br>10]: [Andy House -<br>350]: [EMS T2<br>300]: [EMS T2<br>340]: [EMS T2 | ~ | <ul> <li>✓ Sund</li> <li>✓ Mono</li> <li>✓ Tuesi</li> <li>✓ Wedr</li> <li>✓ Thursi</li> <li>✓ Friday</li> <li>✓ Satur</li> </ul> |

选择相机后接下来的步骤是设定一星期中您希望有那几

设定排程式录像也是非常的简单,首先先从清 单中选择要录像的相机,您也可以从下拉菜单 中设定清单的显示方式,当然您也可以增加一 些额外的信息到清单中。

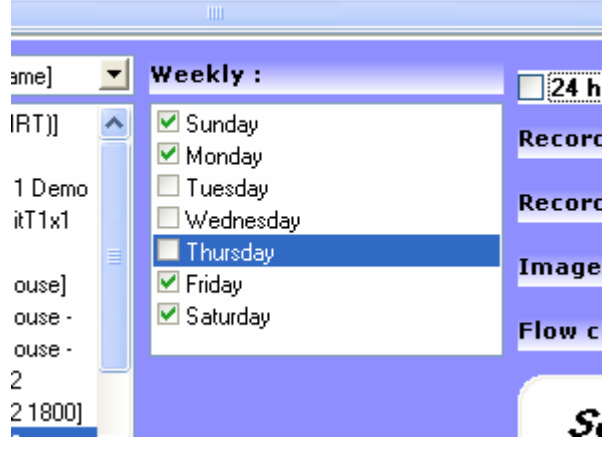

选择您想要每个星期开始录像的时间,请设定**开始录像时间** (Record Start Time)、结束录像时间(Record End Time)、图 像格式(Image Format)以及流量控制(Flow Control)。您可以 从下拉菜单中选择您想要设定的项目设定即可。

当所有的设定都完成时,请按下**设定自动录像(Set Auto Recording )**来开始自动录像。当按钮按下时, eCAMit Deluxe

将会确定每一只相机的正确性,这是 为了确定全部的相机可以被正确的 处理。

已录下的图像可以通过录像管理选 单观看。

请确定相机在浏览模式时密码已经 储存,否则排程录像将不能如期执行 录像。

> Remote IP Remote Port Camera Name Messages Ν., 61.56.193.103 2000 捷運(MRT) Recording 61.56.193.23 2000 Password Needed! 追法 3 LAM peCAM 1331 192.168.1.31 Recording

### 快照

您也可以在浏览到不正确的事件时使用快 照的方式。快照将会纪录当前的图像;快照 的方式也很简单,只要轻松按下画面右边的 **Picture**即可将目前的图像记录下来。

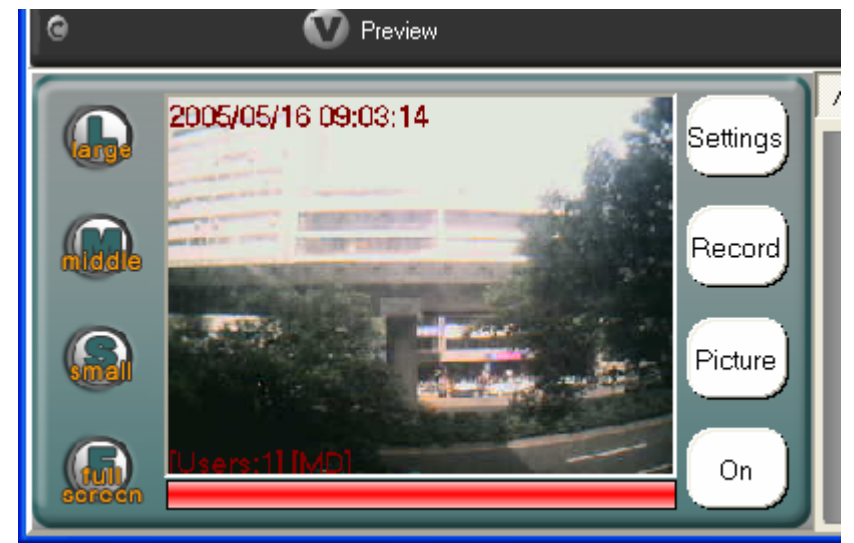

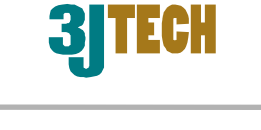

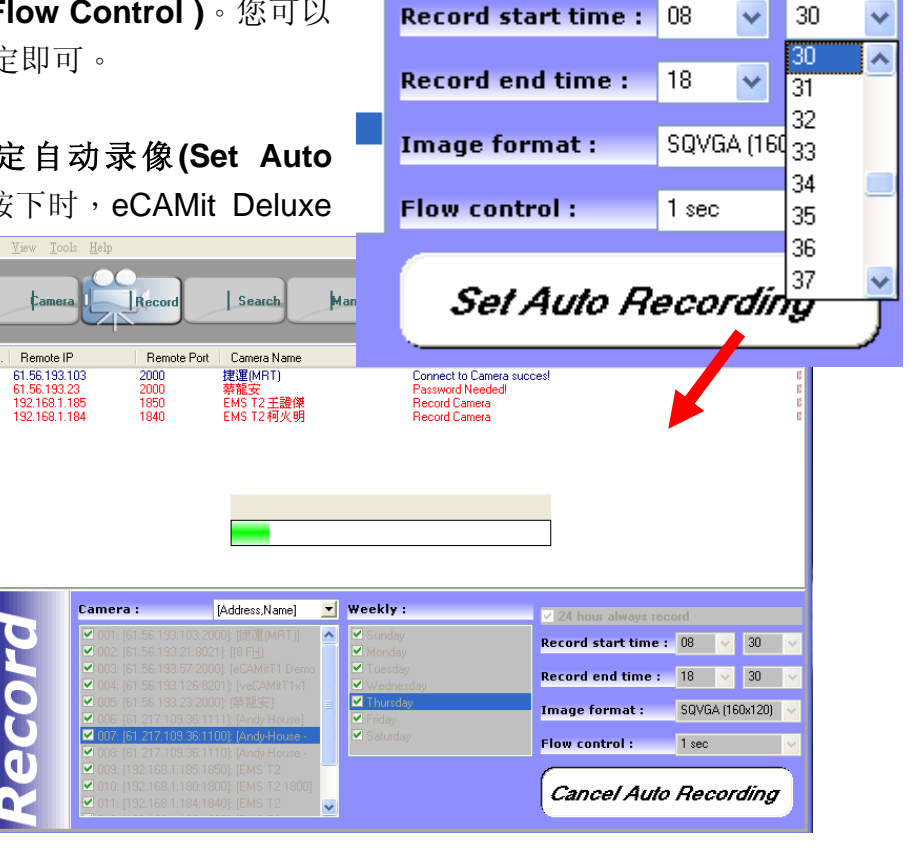

📃 24 hour always record

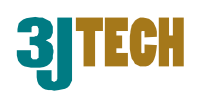

录象/快照设定

您可以自定义设定软件录像以及快照 SecAMit Deluxe 飥 S

-

| 的路径,只要按下软件上                            | 亡方的 File Yiew Iools I   | lelp                                                                                                    |                                                                                                    |
|----------------------------------------|-------------------------|----------------------------------------------------------------------------------------------------|----------------------------------------------------------------------------------------------------|
| Settings 即可进入设定窗口。                     | ¢amera                  | Record Search Manager                                                                                                    | Photo                                                                                                    |
|                                        |                         | eCAMitDelmon<br>de Yaw Jools Help                                                                                                    |                                                                                                    |
|                                        | Show Image Sett         | famma   Bocard   Search Manages  -                                                                                                    | Photo                                                                                                    |
|                                        |                         | Show Image Settings<br>Double Clask Image See<br>640:460 W<br>Foot Saes<br>Ind<br>Proof Saes<br>Ind<br>Proof Saes<br>Sees<br>MS Sams Seed<br>MS Sams Seed<br>MS Sams Seed<br>MS Saes<br>Sees<br>MS Saes<br>Sees<br>MS Saes<br>MS Saes<br>MS MS MS MS MS<br>MS MS<br>MS | 4%                                                                                                    |
| 艺画仍会寻相式目网片碑方                           |                         |                                                                                                    |                                                                                                    |
| 石安反定水相以定图万帕仔                           | Record Path : C         | \Program Files\3jtech\eCAMit Deluxe\Record                                                                                                    | J\B5106455\                                                                                                    |
| 路径请按下路径后万的按钮<br>(如箭头所示)                | Picture Path :          | \Program Files\3jtech\eCAMit Deluxe\Picture                                                                                                    |                                                                                                    |
| 当目录清单显示时,请选择新的<br>可。<br>您也可以设定硬盘容量不足的打 | 图像或是纪录的路<br>段警,只要在 Warr | 径,选定之后按下 OK 即<br>ing at (MB) 后面输入您<br>想要设定的容量即                                                                                                    | C: [vaio]<br>C: V<br>Program Files<br>Sitech<br>C: CAHI Deluxe<br>C: CAHI Deluxe<br>C: CAHI DELUXE<br>C: CAHI DELUXE<br>C: CAH |
| Temporary Record Files Settings        |                         | 可。                                                                                                    | C:\Program Files\3jtech\eCAMit Deluxe\Record\B!                                                                                                    |
| Hard Disk Free Size :                  | 4                       | %                                                                                                    | OK Cancel                                                                                                    |
| Warning at (MB) : 500                  |                         |                                                                                                    |                                                                                                    |

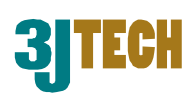

### 图像管理单元

图像管理单元是让您管理及储存所有的录像以及快照,主要的管理选单将会为您自动的分类这些档案,若您同时需要管理许多记录时,这是一个使用上的功能。

在 eCAMit Deluxe 软件中,按下 Manager 图示可进入录像管理功能,按下 Photo 图示可进入快照管 理功能。

| <u>г</u> ше | <u>v</u> iew | <u>1</u> 0013 | <u>н</u> егр |        |        |          |         |   |              |
|-------------|--------------|---------------|--------------|--------|--------|----------|---------|---|--------------|
| _           |              |               |              |        |        |          |         |   |              |
|             | ¢.           | amera         |              | Record | Search | <b>h</b> | Manager |   | Photo        |
| 4           |              |               | _            |        |        |          |         | 4 |              |
| _           | -            |               |              |        |        |          |         |   |              |
|             |              |               |              |        |        |          |         | м | anager Photo |
|             |              |               |              |        |        |          |         |   |              |
|             |              |               |              |        |        |          |         |   |              |

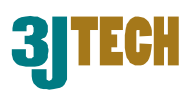

### 录像管理

| 🎒 eCAMit                        | Deluxe                   |              |               |                      |     |            |                     |
|---------------------------------|--------------------------|--------------|---------------|----------------------|-----|------------|---------------------|
| ∃ile <u>V</u> iew               | <u>T</u> ools <u>H</u> e | lp           | _             | _                    |     | _          |                     |
| ¢.                              | amera                    | Rece         | brd           | Search               |     | lanager    | Photo               |
| B5106455                        | }                        |              |               |                      | ~   | Del.       |                     |
| N. Star<br>1 2005<br>File Infor | t Time<br>05-16-09-45    | 5-07<br>Date | F<br>0.       | ile Size<br>03MB     |     |            | 2005-05-16-09-44-10 |
| <b>∢</b> ∢<br>星期日               | 星期一                      | 星期二          | 五月 200<br>星期三 | <sup>)5</sup><br>星期四 | 星期五 | ▶ ►<br>星期六 |                     |
| 1                               | 2                        | 3            | 4             | 5                    | 6   | 7          |                     |
| 8                               | 9                        | 10           | 11            | 12                   | 13  | 14         |                     |
| 15                              | 16                       | 17           | 18            | 19                   | 20  | 21         |                     |
| 22                              | 23                       | 24           | 25            | 26                   | 27  | 28         |                     |
| 29                              | 30                       | 31           | 1             | 2                    | 3   | 4          |                     |
| 5<br>Today 星期                   | 6<br>月二 /05, 200         | 7            | 8             | 9                    | 10  | 11         |                     |

当按下 Manager 图示之后,录像管理功能选单将会显示。

### 录象列表

档案将会按照相机的 ID 顺序列表,可从 下拉式菜单中选择您想要浏览的相机图 象。

相机的录象记录将会被列在图象清单中。

只要在想观看的档案上按下鼠标右键并 且点选 play 即可播放图象。

记录将会在右边的图象窗口被播放。

| B5030     | 918                                        | ~         | Del.                                              |
|-----------|--------------------------------------------|-----------|---------------------------------------------------|
| B50309    | 918                                        |           |                                                   |
| B5A0A     | A00                                        |           |                                                   |
| 1 2       | 005-05-17-14-27-29                         | 0.03MB    |                                                   |
|           |                                            |           |                                                   |
|           |                                            |           |                                                   |
|           |                                            |           |                                                   |
|           |                                            |           |                                                   |
|           |                                            |           |                                                   |
| B503      | 30918                                      | ~         | Del.                                              |
| B503      | 30918<br>Start Time                        | File Size | 1 Del.                                            |
| 8503<br>N | 30918<br>Start Time<br>2005-05-17-14-27-29 | File Size | Play                                              |
| 8503<br>N | 30918<br>Start Time<br>2005-05-17-14-27-29 | File Size | Play                                              |
| 8503<br>N | 30918<br>Start Time<br>2005-05-17-14-27-29 | File Size | Del.<br>Play<br>Stop<br>Delete File               |
| 8503<br>N | 30918<br>Start Time<br>2005-05-17-14-27-29 | File Size | Play<br>Stop<br>Delete File                       |
| 8503<br>N | 30918<br>Start Time<br>2005-05-17-14-27-29 | File Size | Play<br>Stop<br>Delete File<br>Delete All         |
| 8503<br>N | 30918<br>Start Time<br>2005-05-17-14-27-29 | File Size | <u>P</u> lay<br>Stop<br>Delete File<br>Delete All |
| B503      | 30918<br>Start Time<br>2005-05-17-14-27-29 | File Size | <u>P</u> lay<br>Stop<br>Delete File<br>Delete All |

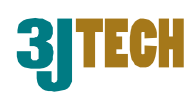

### 月历

这些记录都是通过日期来列举,若有太多的记录这是一个很简单的机械式排列。只要按下您想要浏览 的日期即可查看当天的记录。红色的框框代表着当前有记录。这个方式应该会让您更好管理您的记录, 按下**箭头**就可移动到下个月份或是年份甚至是往上个月份、年份。

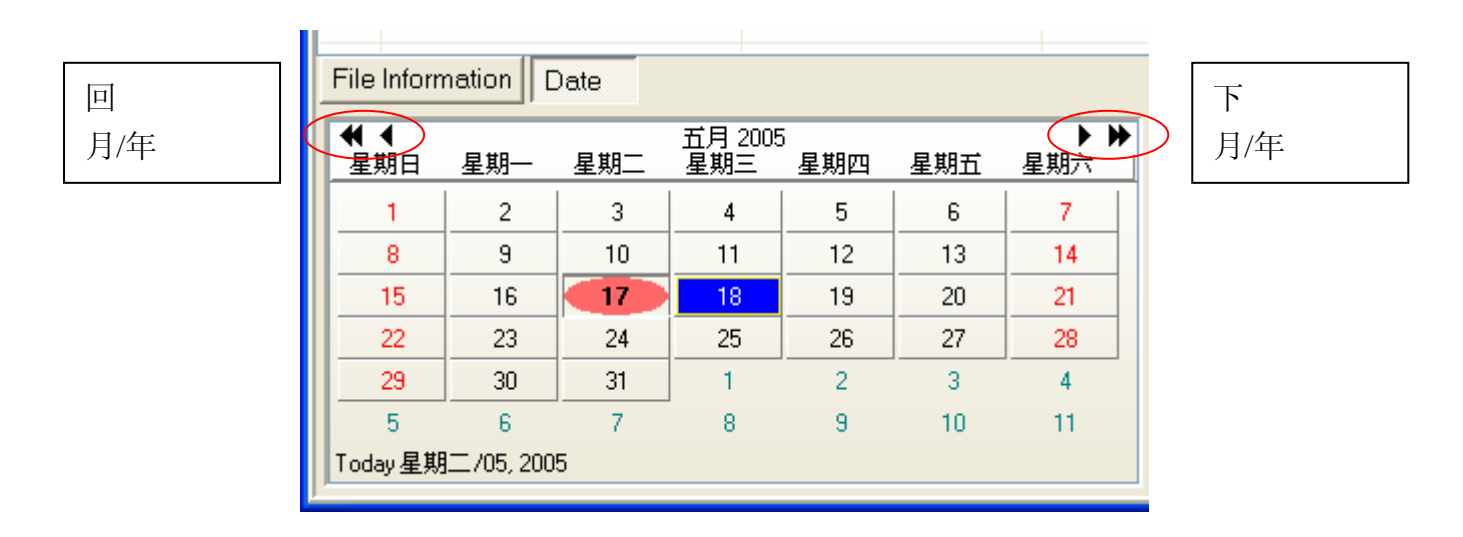

#### 档案信息

您也可以检查每一个记录的档案信息,只要选择您想要察看的记录并按下档案信息(File Information) 钮即可查看档案的状态。

| File Ir |                    |                |
|---------|--------------------|----------------|
|         | Camera Type: eCAMi | t T1           |
|         | Remote IP : 192.1  | 68.1.31        |
|         | Remote Port: 1331  |                |
|         | Camera Name: I AM  | peCAM          |
|         | Total Image: 8     |                |
|         | Start Time : 2005- | 05-17-14-27-29 |
|         | End Time : 2005-   | 05-17-14-27-38 |
|         | Record Time: O     |                |

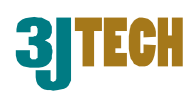

#### 删除记录

每一支相机录象时都会以相机的 ID 为一个目录,而每一个目录下会有录影的图象,若要删除图象,只要在图象清单中,选择您想要删除的档案并按下鼠标右键选取删除档案(Delete File)或是选择删除全部 (Delete All) 来删除目前相机目录中所有的档案。也可以在相机目录右边按下删除(Del)即可删除当前 的资料本。

| 的资料光。                       |               | B5030918                              |           | <b>•</b>                    | Del. |
|-----------------------------|---------------|---------------------------------------|-----------|-----------------------------|------|
| 点选删除后,系统将会再次<br>否要删除档案/资料夹。 | ;询问是          | N Start Time<br>1 2005-05-17-14-27-29 | File Size | Play                        |      |
|                             | Look!         |                                       |           | <u>S</u> top<br>Delete File |      |
|                             | Delete file ? | Look!                                 |           | D <u>e</u> lete All         |      |
|                             |               | Delete folder ?                       |           |                             |      |
|                             |               | 確定 取消                                 |           |                             |      |

#### 播放录象

在清单的记录上双击鼠标左键即可播放档 案,播放的档案即在右边播放。

画面右边的滚动轴可以让您调整播放

在播放图象的时候,您也可以使用快照功能, 只要按下**相机**的图示即可将目前的图象照下 来。

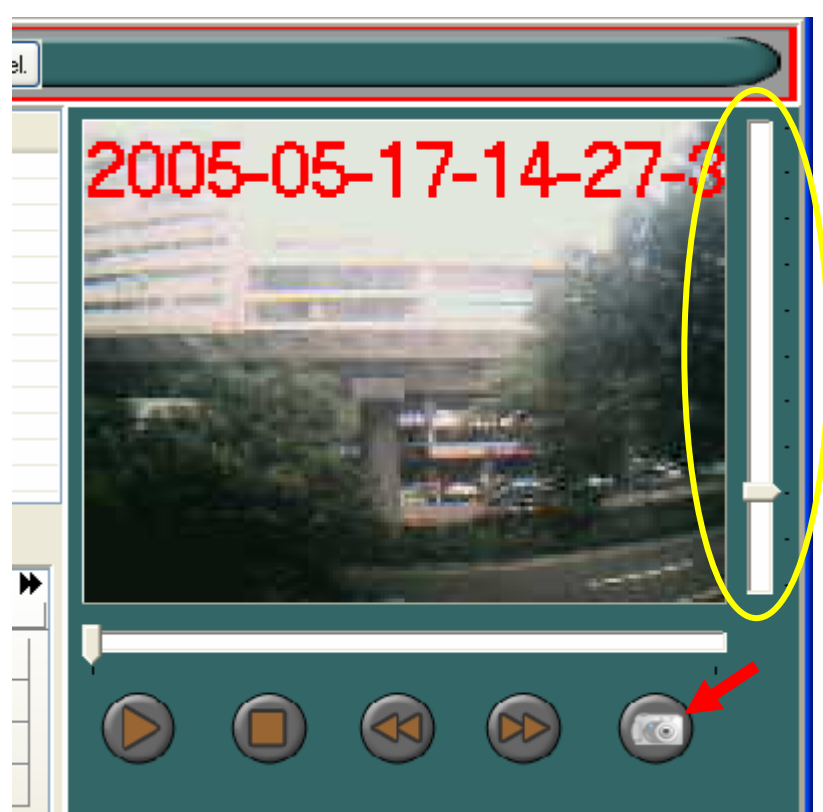

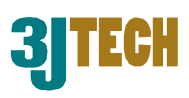

### 快照管理单元

当按下 eCAMit Deluxe 软件上方的 Photo 图示即可进入快照图片管理单元,并会显示管理窗口。

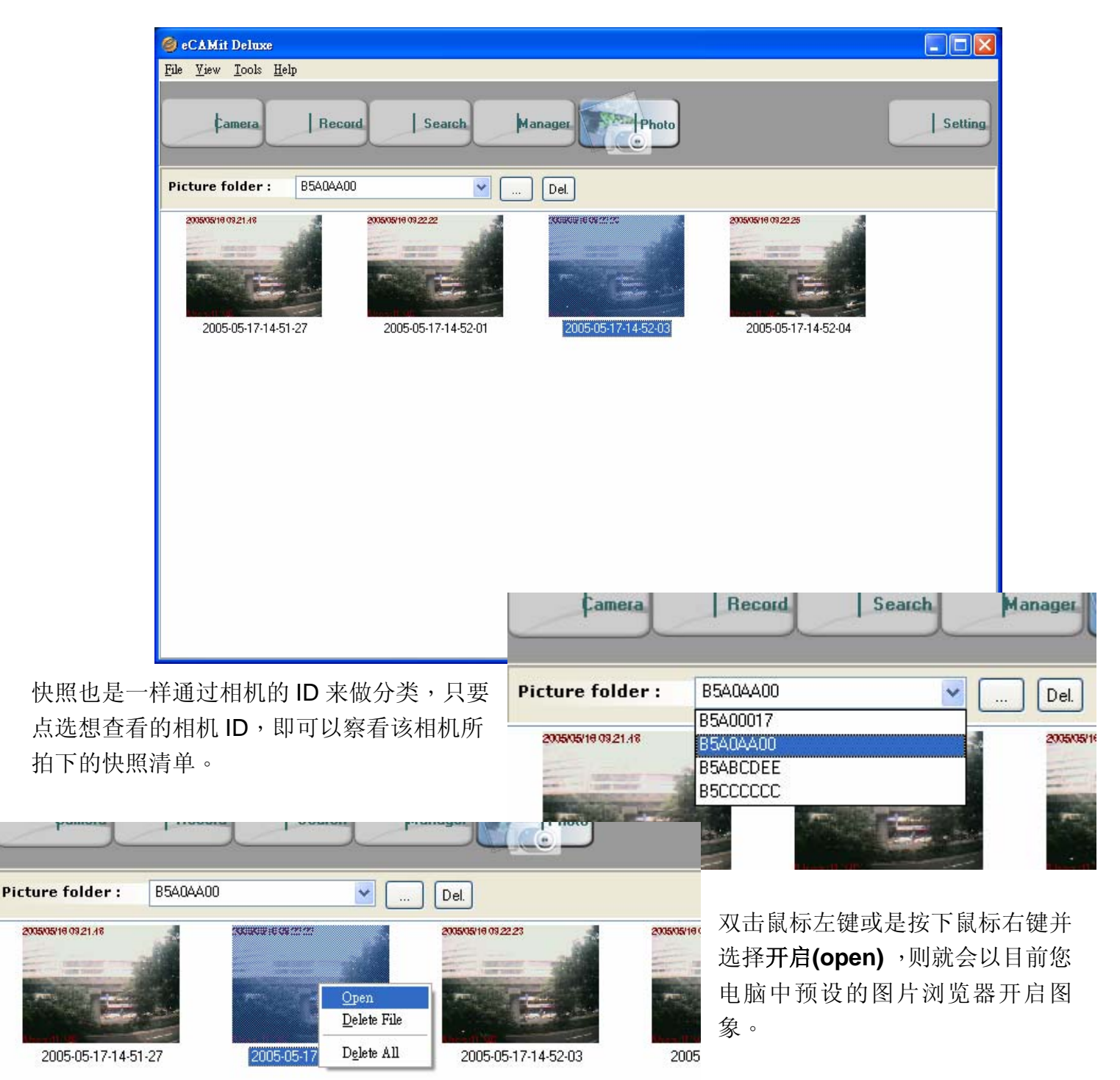

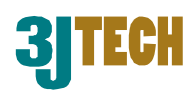

#### 删除快照

若要删除快照照片或是资料夹, 只要在先点选想删除的照片并按 下 鼠 标 右 键 选 择 删除档案 (Delete File)即可删除或是删除 全部(Delete All),也可以在相机 目录右边按下删除(Del)即可删除 当前的资料夹。

点选删除后,系统将会再次询问 是否要删除档案/资料夹。

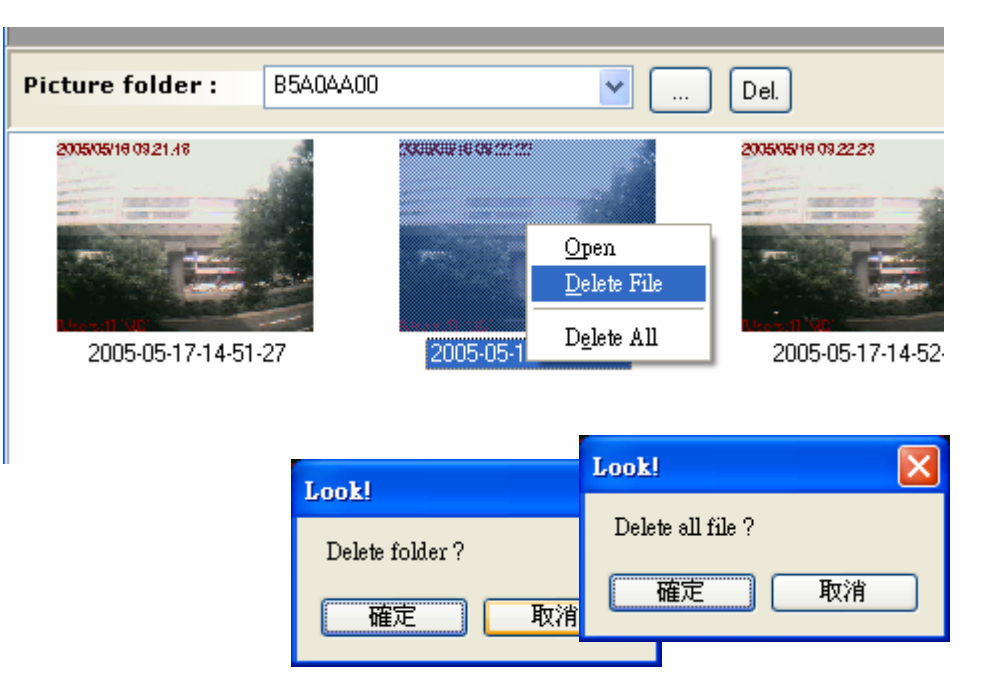